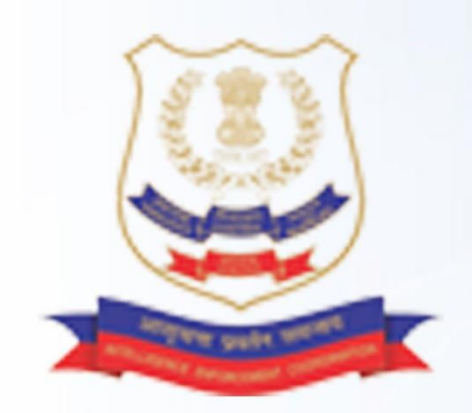

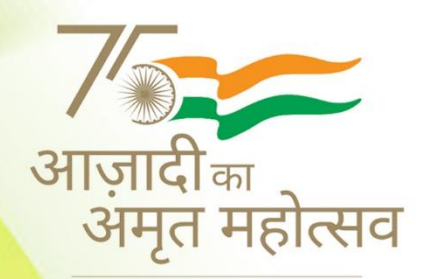

हर घर तिरंगा <mark>13</mark>-15 अगस्त 2022

# National Narcotics Coordination Portal (NCORD)

# User Manual For NCORD Portal

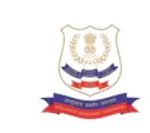

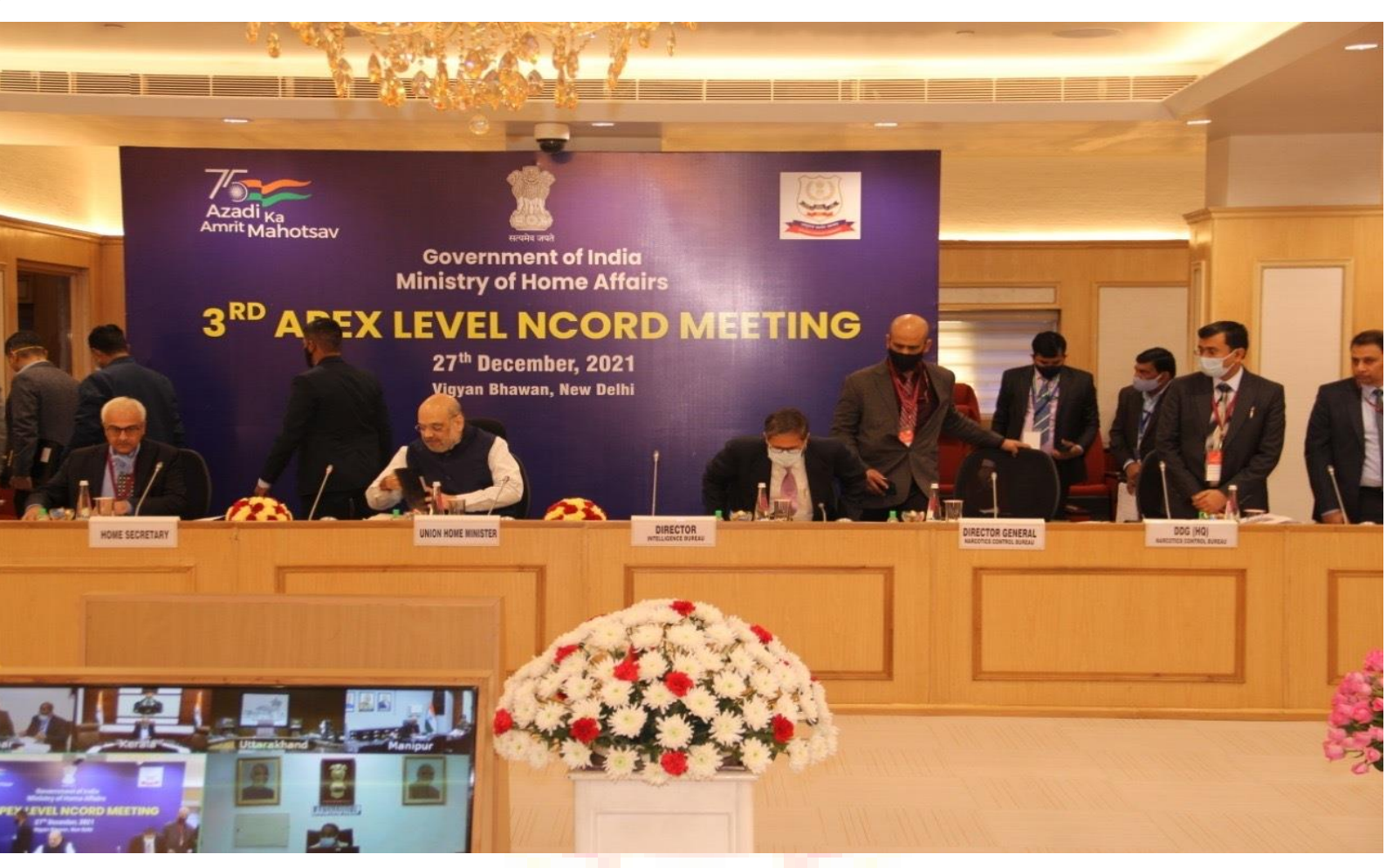

## Index

| Particulars                 |   | Page No. |
|-----------------------------|---|----------|
| 1. USER Manual NCORD Portal | - | 3        |
| 2. USER Manual NIDAAN       | - | 15       |

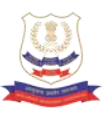

### National Narcotics Coordination Portal (NCORD) At a Glance

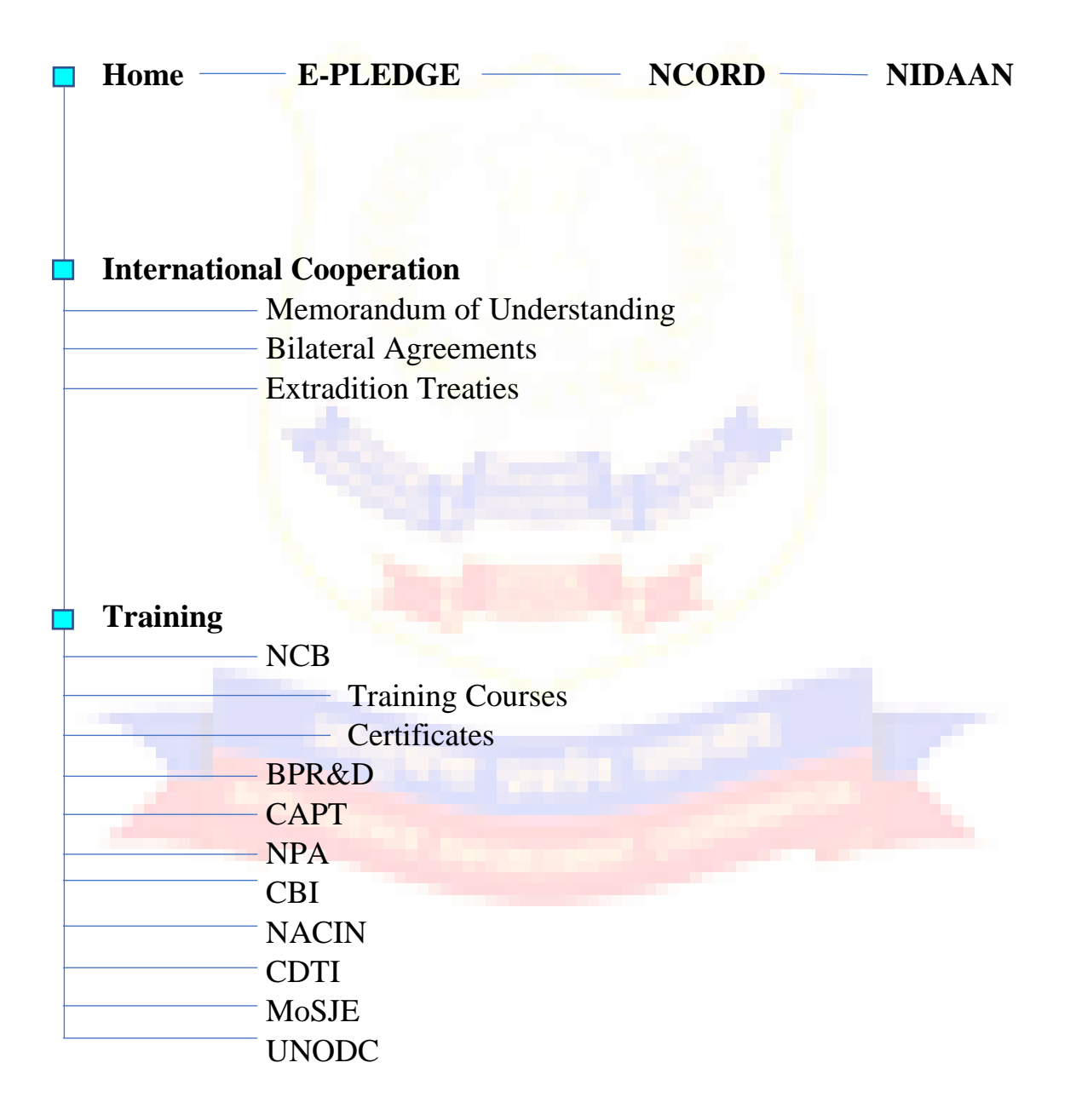

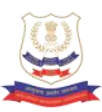

#### **Legal and Regulatory**

----- Acts/Rules/Orders

— Important Judgements

— Proclaimed Offenders

#### Awareness

- ——— Awareness Resources
  - —— About Drug & their Harmful Effects

- Warning Signages

– FA<mark>Q</mark>s

#### **Media and Publication**

— Press Release

- Annual Reports

Magazines

#### Resources

— International Obligations

– National Reports

— International Reports

#### **Events**

**Gallery** 

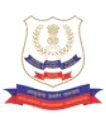

#### NCORD PORTAL

———— Apex (Chaired by Home Secretary)

- Executive (Chaired by Special Secretary (IS))
- - ——— District (Chaired by District Magistrate)
    - Monthly (Chaired by Director Genera, NCB)

## NIDAAN PORTAL (National Integrated DAtabase on Arrested Narco-Offenders)

| Dashboard        |          |
|------------------|----------|
| NIDA             | AAN      |
| NID              | AAN SIMS |
| Offender Se      | earch    |
|                  | Search   |
| ———— Fingerprint | Search   |
| Visitor Sea      | rch      |

In compliance to the directions issued by the Hon'ble Union Home Minister during the third Apex NCORD Meeting held on 27.12.2022, the Narcotics Control Bureau has designed and is developing the National Narco-Coordination Portal (

राष्ट्रीय नार्को समन्वय पोर्टल). This portal has an emphasis on NCORD mechanism issued by the MHA as well as knowledge management system (KMS). All tiers of NCORD mechanism are brought under one tab for optimum output in decisions against drug related issues.

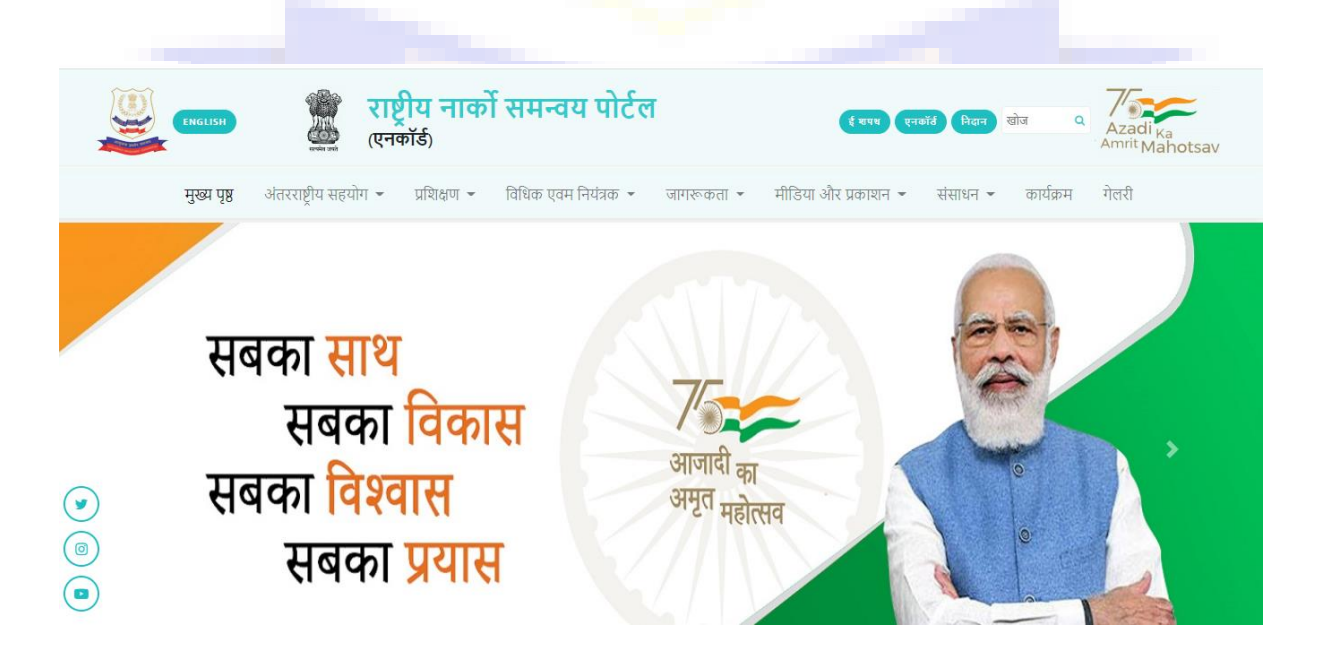

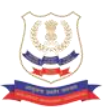

This portal is in its phase - I and has an emphasis on NCORD mechanism issued by the MHA as well as Knowledge Management System (KMS).

| National Narcotics                                                         |                  |
|----------------------------------------------------------------------------|------------------|
| Coordination Portal                                                        | Password *       |
| The multiplicity of stakeholders in Drug Law Enforcement has               |                  |
| necessitated coordination between various agencies on real time basis.     |                  |
| The Ministry of Home Affairs has constituted a four tier coordination      | Forget Password? |
| mechanism for increasing coordination amongst the nationwide               | $\frown$         |
| stakeholders from grass root level to apex level and effectively combating | LOGIN            |
| the menace of drugs. The Apex NCORD, Executive NCORD, State NCORD          |                  |
| and District NCORD are four pillars of mechanism. In addition to this 04-  |                  |
| tier structure Monthly NCORD meetings are chaired by the Director          |                  |
| General, NCB. This mechanism aims to bring all agencies on supply,         |                  |
| demand and harm reduction side under one umbrella.                         |                  |

The NCORD Mechanism has a restricted access and only the government machinery at the level of Apex, Executive, State and District level NCORD would be able to view/edit the portal.

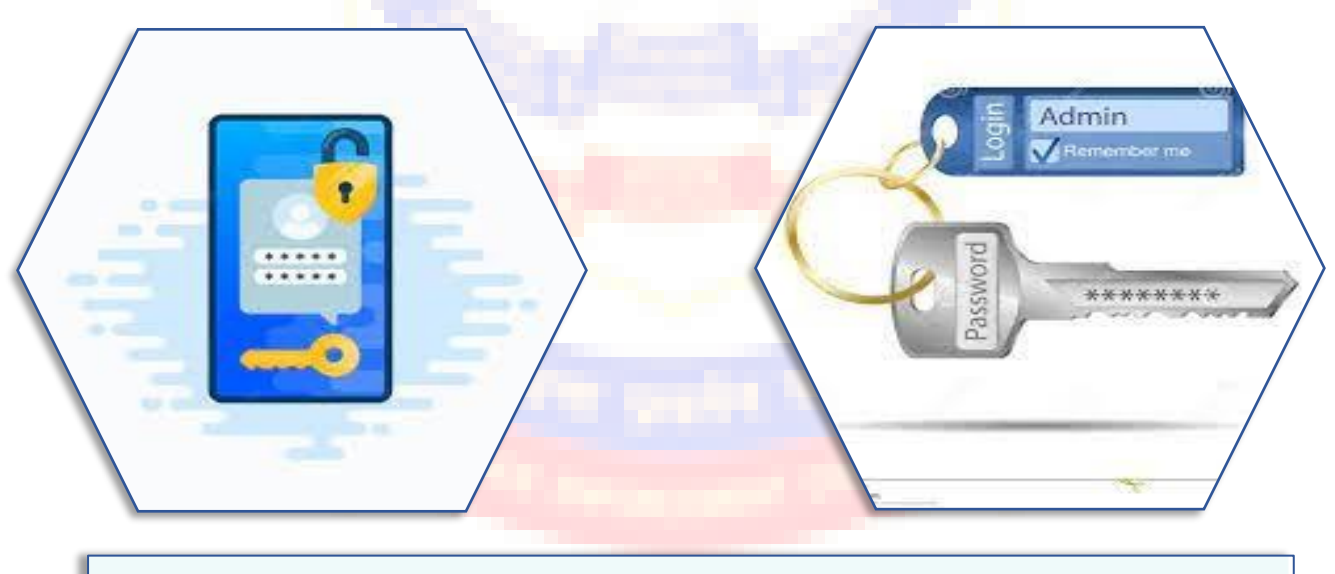

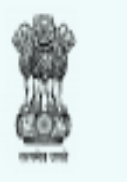

National Narcotics Coordination Portal (NCORD)

The user id and password to access the portal can be obtained from NCB Hqrs. The MHA, NCB, State functionaries (CS/NCB/DGPs/ANTFs/DMs/SPs) will be given user ids and passwords as users.

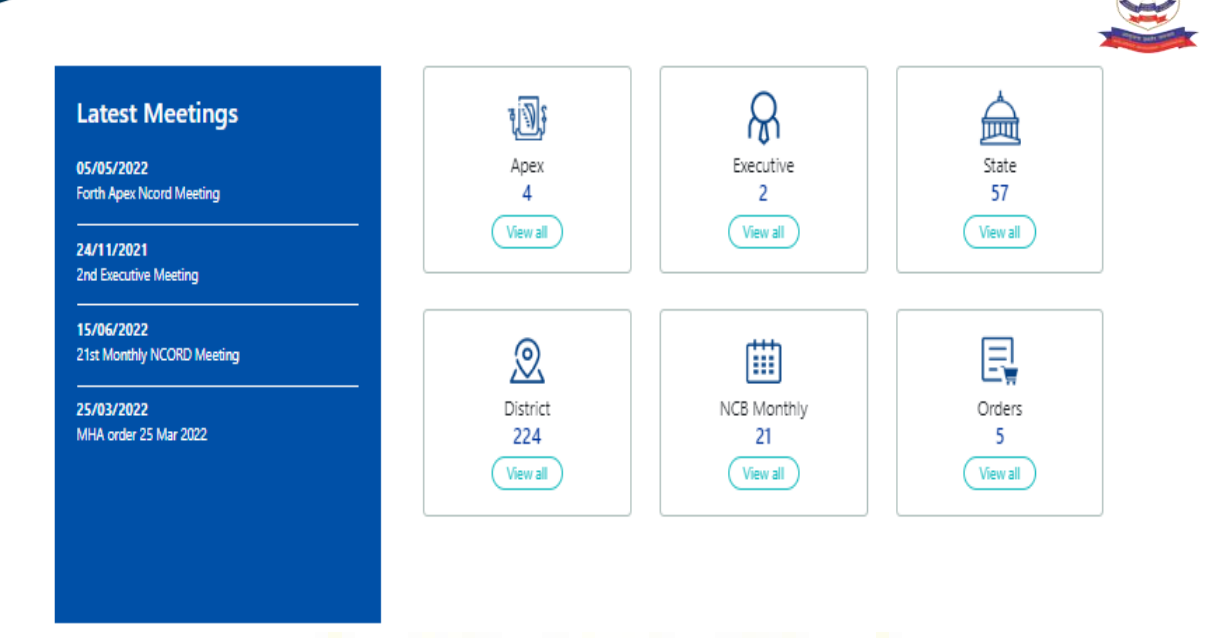

In this NCORD portal, the users can view and download meeting notice, agenda, minutes of the meeting and ATR of the concerned meeting. There is a provision to upload upcoming meetings.

-

| Арех         | Frequency                 | /: Bi-annual                    |                                 | Number of                       | Meetings: 4 |
|--------------|---------------------------|---------------------------------|---------------------------------|---------------------------------|-------------|
| Date         | Title                     | Notice                          | Agenda                          | Minutes                         | ATR         |
| 05 May, 2022 | Forth Apex Ncord Meeting  | <b>click here</b><br>22-04-2022 | <b>click here</b><br>05-05-2021 | click here<br>14-06-2022        |             |
| 25 Dec, 2021 | Third Apex Ncord Meeting  | <b>click here</b><br>25-12-2021 | <b>click here</b><br>25-12-2021 | <b>click here</b><br>27-12-2021 |             |
| 13 Oct, 2020 | Second Apex Ncord Meeting | <b>click here</b><br>13-10-2020 | <b>click here</b><br>13-10-2020 | <b>click here</b><br>21-10-2020 |             |
| 11 May, 2019 | First Apex NCORD Meeting  | <b>click here</b><br>05-11-2019 | <b>click here</b><br>05-11-2019 | <b>click here</b><br>19-11-2019 |             |

The users can have a bird's eye view of the meetings held so far and important decisions taken during the meeting by viewing the minutes.

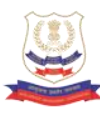

| Ladakh                                                                                           |     |                                | National Narcotics Coordination Port                                    | al                                     |                                       | E-PLEDGE H-COL            | D LOGOUT NIDAAN             |
|--------------------------------------------------------------------------------------------------|-----|--------------------------------|-------------------------------------------------------------------------|----------------------------------------|---------------------------------------|---------------------------|-----------------------------|
| Himachal Protesh<br>Punjab<br>Harayana<br>Harayana                                               | Hom | e International (<br>Rajasthan | Cooperation * Training * Legal and Regulatory *<br>Frequency: Quarterly | Awareness *                            | Media & Publication                   | Resources                 | Events Gallery<br>etings: 5 |
| Rajasthan Utar Pradesh Bihar Meghaloya Manipur                                                   |     | Date                           | Title                                                                   | Notice<br>(cld:here)                   | Agenda<br>(dickhere)                  | Minutes                   | ATR                         |
| Gujarat Madhya Pradesh West Bengal Mizoram<br>Dadra and Nagar Haveli<br>Dama and Dill Makharakha |     | 25 Jul, 2022                   | 4th NCORD Meeting for State of Rajasthan                                | 20-07-2022<br>(dok hers)<br>20-07-2022 | 25-07-2022<br>olok here<br>25-07-2022 |                           |                             |
| Con Contraction Contraction                                                                      | ч   | 14 Feb, 2022                   | 3rd NCORD Meeting for State of Rajasthan                                | clok here<br>14-02-2022                |                                       | (dick here)<br>14-02-2022 |                             |
| Andhra Pradesh<br>Karnataka<br>Puducherra                                                        |     | 24 Sep, 2020                   | 2nd NCORD Meeting for State of Rajasthan                                | dick here<br>24-09-2020                |                                       | dick here<br>24-09-2020   |                             |
| Lakshadweep Kenaa                                                                                |     | 21 Jan, 2020                   | 1st NCORD Meeting for State of Rajasthan                                | (ddt here)<br>21-01-2020               |                                       | dick here<br>21-01-2020   |                             |

The State and District level meetings can be viewed on the national map.

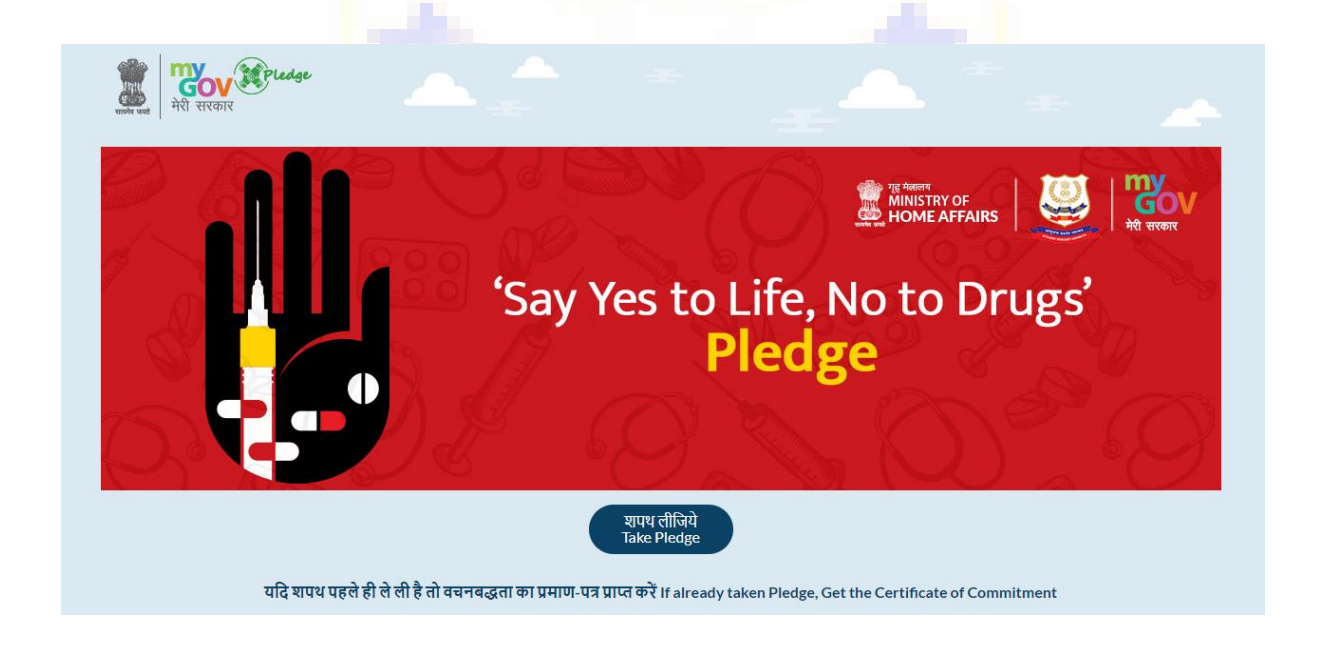

In order to generate awareness amongst the people in general, NCB has also kept a link of E Pledge on the top right of the page. This link can be used by any one visiting the site to take an anti-drug E Pledge.

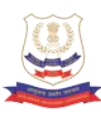

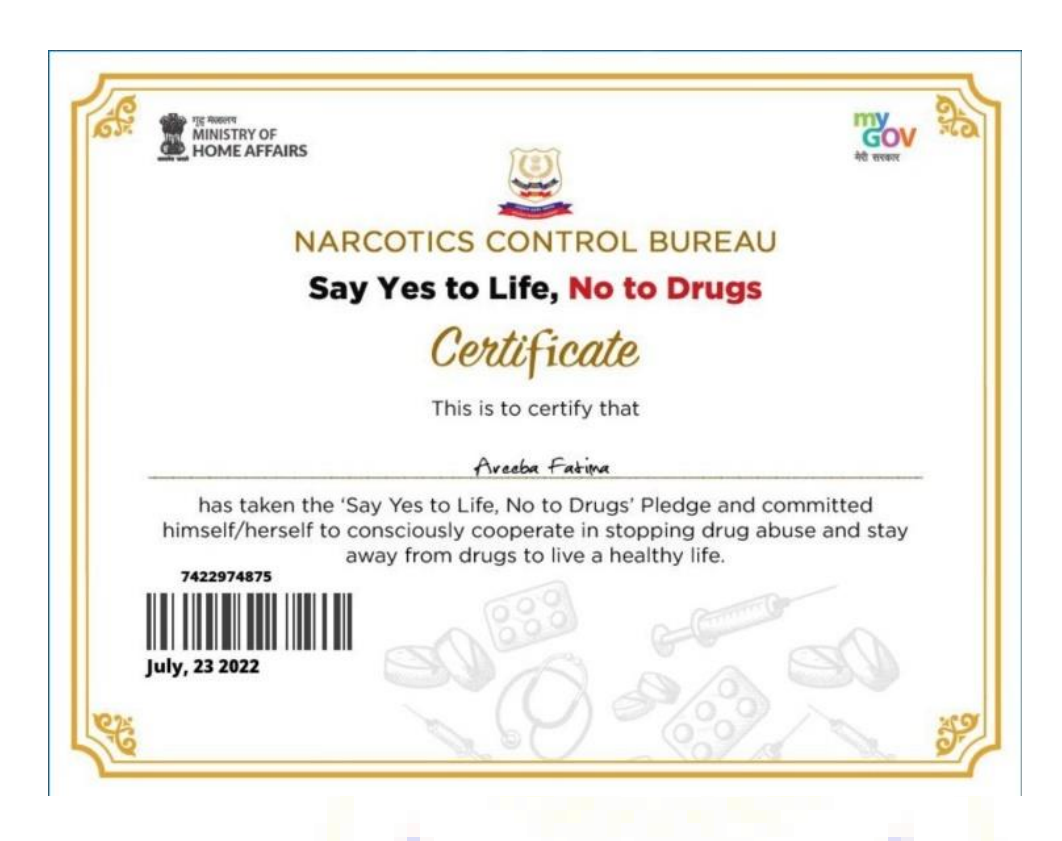

An E-Certificate can be downloaded after successfully taking Anti- Drug E-pledge.

### अंतरराष्ट्रीय सहयोग

अवैध मादक पदार्थों की तस्करी राष्ट्रीय सुरक्षा को कमजोर करने की क्षमता वाला एक प्रमुख अंतरराष्ट्रीय संगठित अपराध है। ड्रम्स के तस्करों और आतंकवादी समूहों के बीच बढ़ता गठजोड़ एक गंभीर चिंता का विषय है। इस तरह की जटिल सुरक्षाक्मक चिंताओं से केवल इस तरह की गंभीर मुद्दों का सामना करने वाले अन्य सभी राष्ट्रों के साथ समग्र और सहकारी संबंधों से निपटा जा सकता है। एनसीबी, भारत ड्रग आपूर्ति में कमी के संबंध में विश्वभर में अंतरराष्ट्रीय ड्रग कानून प्रवर्तन एजेंसियों के साथ सौहार्दपूर्ण और मैत्रीपूर्ण संबंध साझा करता है। महानिदेशक, एनसीबी भारत और विदेशों में नियंत्रित वितरण संचालन के लिए सक्षम प्राधिकारी है।

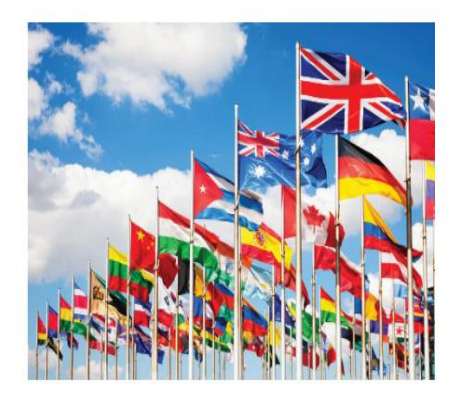

 17
 28
 49

 समझौता ज्ञापन
 द्विपक्षीय समझौते
 प्रत्यर्पण संधि

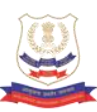

#### International Reports

| Sr.<br>No. | Name                                            | Description                                                                                                    | Files |
|------------|-------------------------------------------------|----------------------------------------------------------------------------------------------------|-------|
| 1          | World<br>Drug<br>Report<br>2022<br>Booklet<br>1 | The World Drug Report 2022 provides an in-depth analysis of global drug markets<br>and examines the nexus between drugs and the environment within the bigger<br>picture of the Sustainable Development Goals, climate change and environmental<br>sustainability and this booklet is an executive summary of the WDR 2022                 | View  |
| 2          | World<br>Drug<br>Report<br>2022<br>Booklet<br>2 | This booklet contains an overview of the global demand for and supply of drugs.                                                                                                    | View  |
| 3          | World<br>Drug<br>Report<br>2022<br>Booklet      | This booklet has dual focus : opioids and cannabis. It provides an overview of opioids as a group of substances and their patterns of non-medical use at the global level. It also reviews the latest trends in the global supply of opiates and synthetic opioids and the availability of pharmaceutical opioids for medical consumption. | View  |

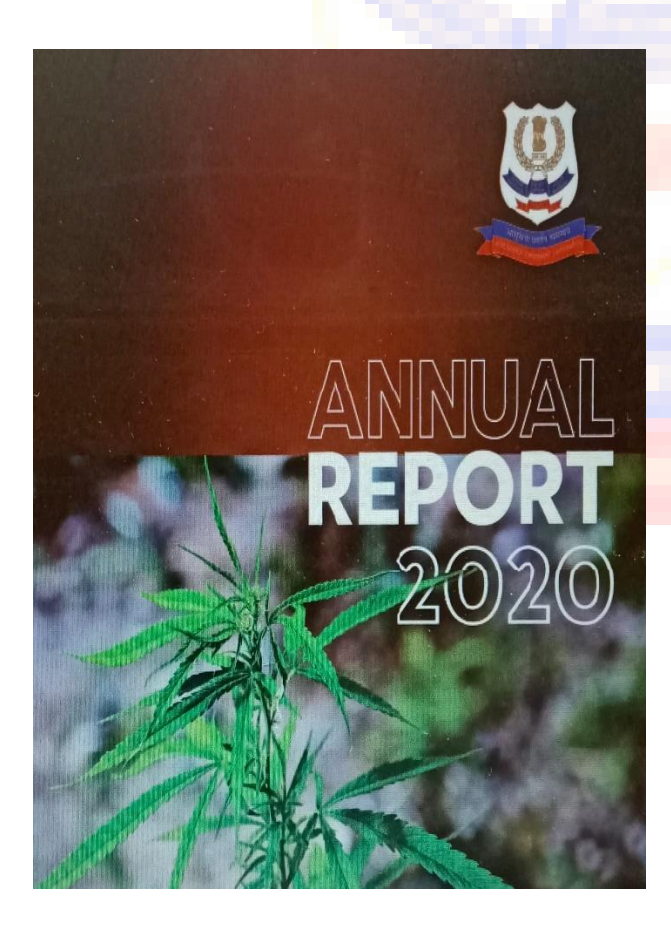

Narcotics Control Bureau publishes its Annual Report every year which provides analysis of seizures, trends in drug trafficking and other important events held nationally or at state level within NCB.

Search

International Obligations

International Reports

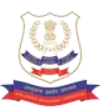

Narcotics Control Bureau Publishes a quarterly magazine called NARCONTROL in which important achievements and events are highlighted. NARCONTROL also provides opportunity to the employees of NCB to bring out their creative self.

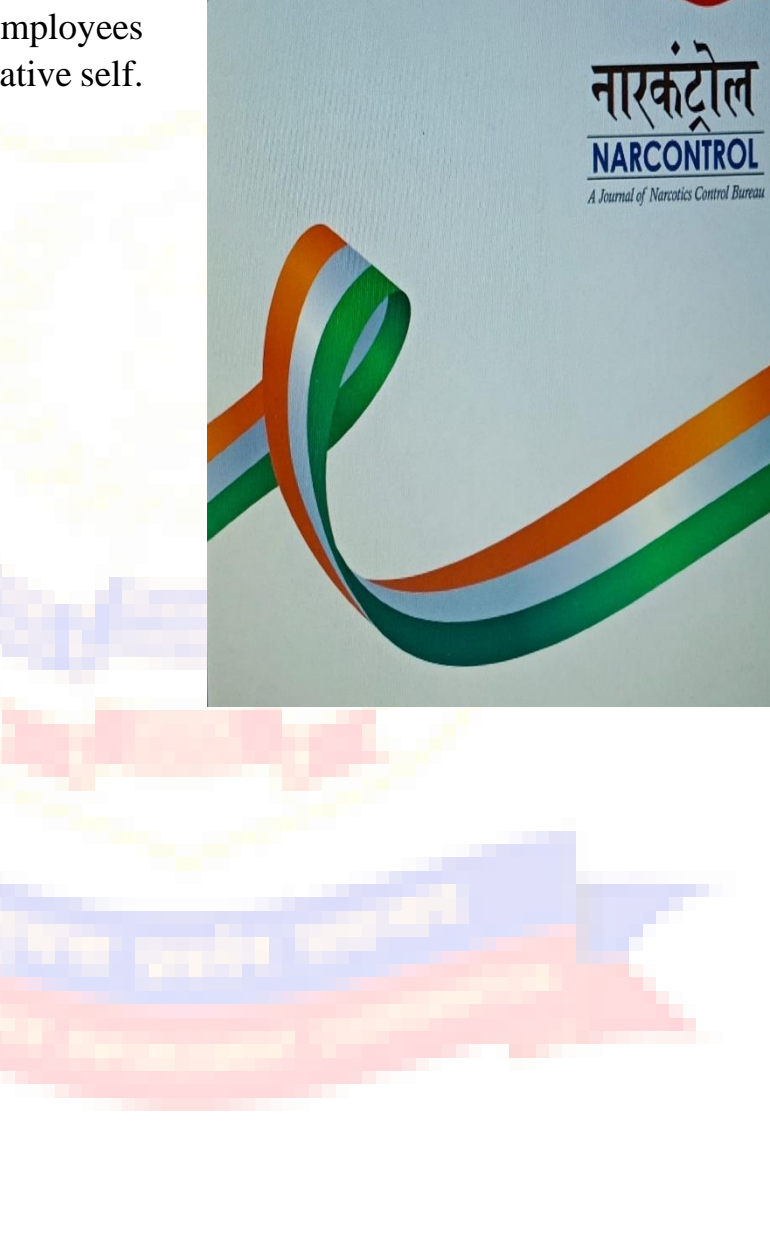

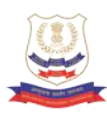

This portal is rich in terms of the MoUs, Bilateral Agreements, Extradition Treaties, Training course schedules and training calendar, important judgments, supreme court/high court/trial court judgments/ rules and regulations etc..

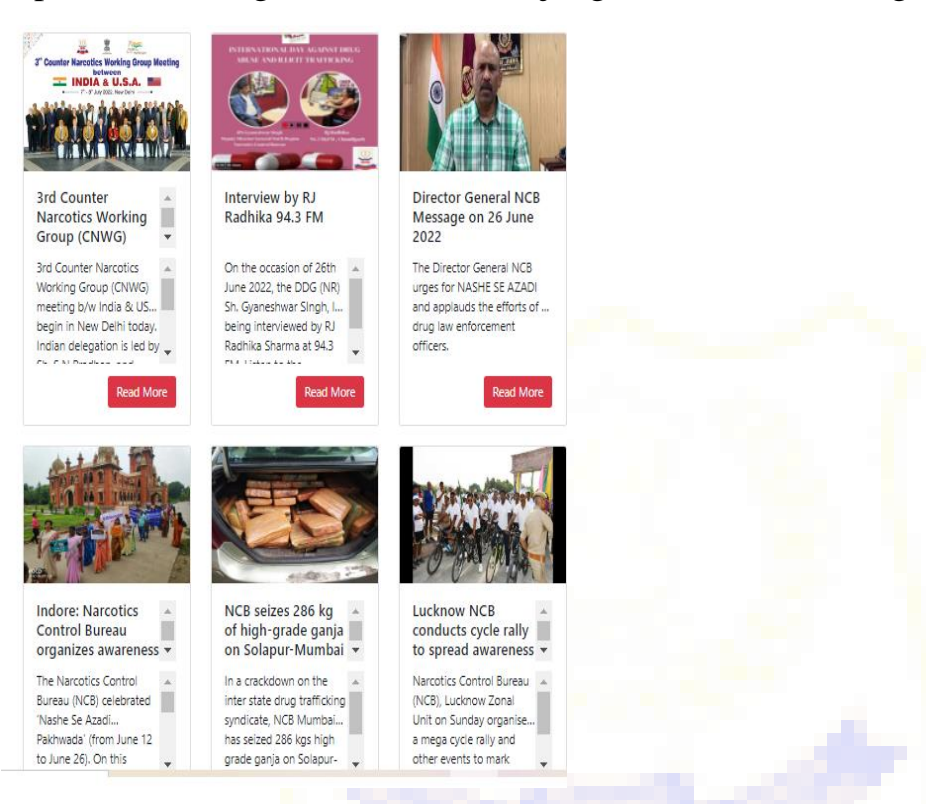

The portal also contains the Annual Reports, Magazines of NCB, schemes related to NDPS, National Policy on NDPS Act, Handbook of NCB, Press Releases published by NCB and NCB in News.

The portal also has literature related to international obligations to which India is signatory and the reports such as World Drug Reports, INCB Annual Reports etc.

| HIND   | National Narcotics Coordination Portal     (NCORD)                                          | (I-PLIDEE) (N-CORD) (NIDAAN) Search Q Acadi (C)<br>Acadi (C)<br>Amvit Mahotsav |
|--------|---------------------------------------------------------------------------------------------|--------------------------------------------------------------------------------|
| Hom    | International Cooperation * Training * Legal and Regulatory * Awareness * Media & Publicati | ions - Resources - Events Gallery                                              |
|        | FAQs                                                                                        |                                                                                |
|        | WHAT IS DRIVE ADDIVITION? IS IT TREATABLE?                                                  |                                                                                |
|        | WHAT IS DRUG ADDICTION: IS IT TREATABLE:                                                    | Awareness Resources                                                            |
|        | HOW QUICKLY CAN SOMEONE GET ADDICTED TO DRUGS?                                              | About Drugs & their harmful<br>Effects                                         |
|        | WHY DO ONLY SOME PEOPLE GET ADDICTED TO DRUGS?                                              | Campaigns                                                                      |
|        | ARE ALL DRUGS ADDICTIVE? WHAT MAKES THEM ADDICTIVE?                                         | Warning Signages                                                               |
|        |                                                                                             | FAQs                                                                           |
|        | CAN I GET ADDICTED IF I DO IT JUST ONCE AND A WHILE?                                        |                                                                                |
|        | WHY DO PEOPLE TAKE DRUGS DESPITE THEY KNOW THAT THEY ARE BAD?                               |                                                                                |
| $\sim$ | ARE PRESCRIPTION DRUGS SAFE? THEY ARE LEGAL AND SOME OF MY FRIENDS AT SCHOOL USE THEM.      |                                                                                |
|        | HOW DO I KNOW IF SOMEONE IS ADDICTED TO DRUGS?                                              |                                                                                |
|        | WHAT CAN I DO TO HELP MY FRIEND WHO IS ADDICTED TO DRUGS?                                   |                                                                                |

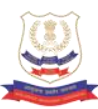

#### About Drugs & Their Harmful Effects

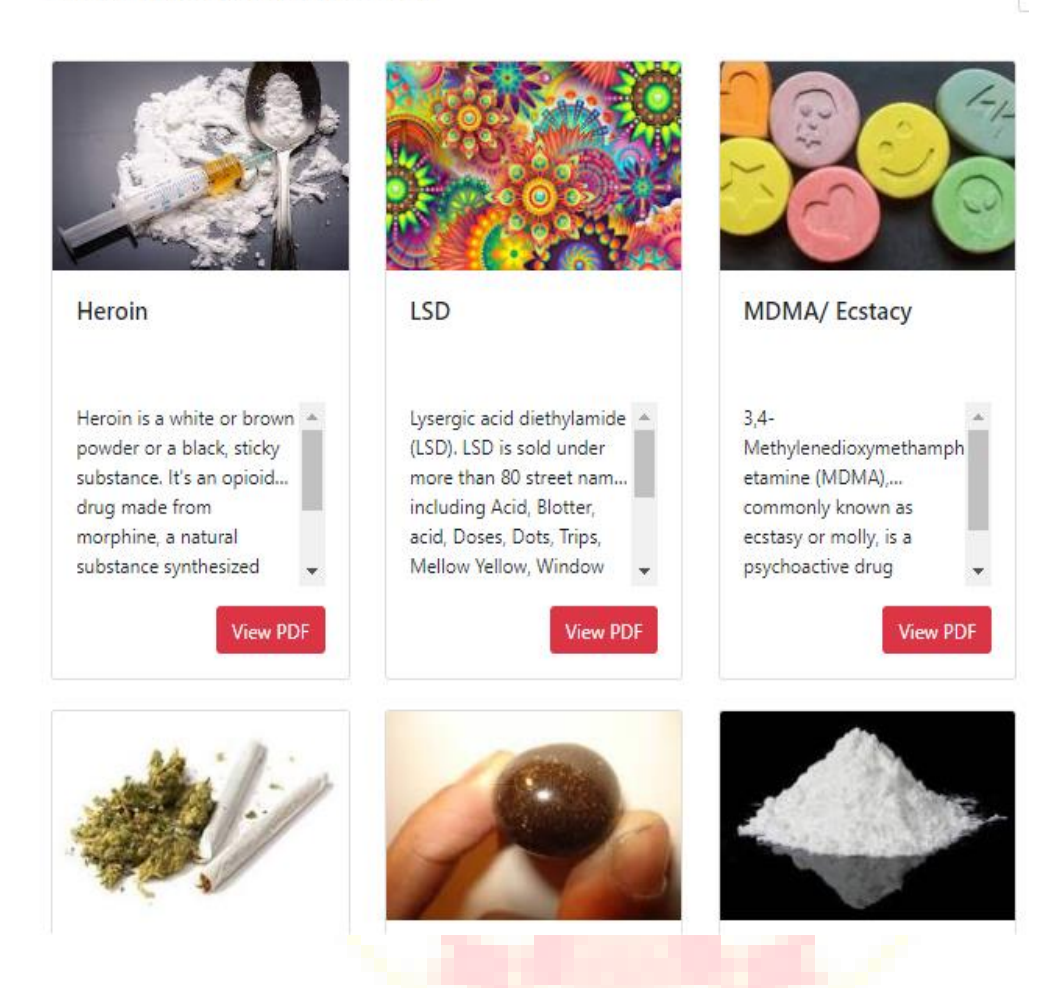

#### Awareness

The misuse and abuse of prohibited and prescription drugs amongst youth is a major health problem also identified internationally. The national survey of drug dependence published in 2019 explains the gravity of situation. Narcotics Control Bureau shares responsibility of Drug demand reduction and endeavours to aware the youth on harmful effects of drug abuse.

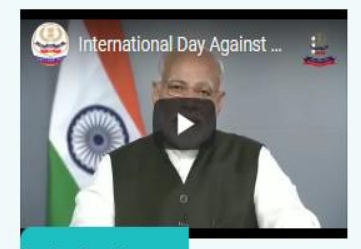

Play the video

Hon'ble Prime Minister's Message

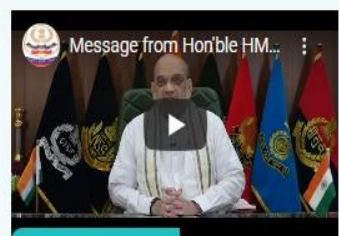

Play the video
Hon'ble Home Minister's Message

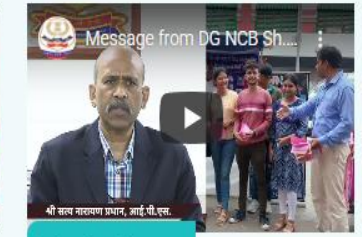

Play the video
Director General's Message

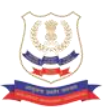

The portal also has general awareness on harmful effects of trending drugs, awareness resources such as message of Hon'ble PM, HM etc. Frequently asked questions on drug addiction and NCB.

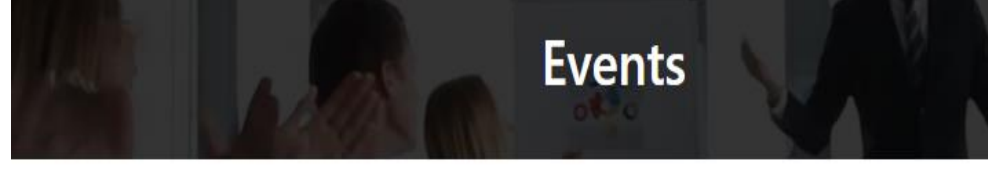

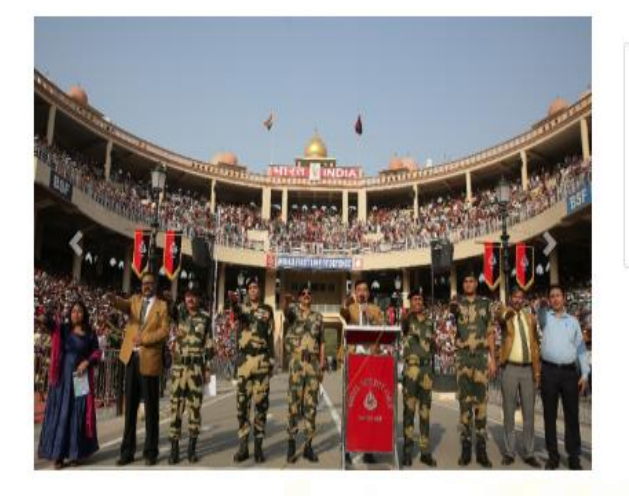

#### Attari celebrates World Anti Drug Day

On 26th June 2022, about 25 thousand tourists took anti drug e pledge a special initiative by Narcotics Control Bureau to Sensitize the mass against harmful effects of drug abuse and to encourage them for a Drug Free India

We have event corner where we can generate new events and sensitize public about it. NCB Portal also has a month-wise picture gallery.

| Instagram                                                                                                    | Q. Search                                                                                                    | log in Syn Up                          | = <b>5</b> haida <sup>3</sup>                     | Sent                                                                                                    | 0 4               | R ( A                                                                                                    | y                                                                                                    | NCB INDIA      NCB INDIA                                                                                                    | Q. Seach Twitter                                                                                                    |
|----------------------------------------------------------------------------------------------------|----------------------------------------------------------------------------------------------------|----------------------------------------|---------------------------------------------------|----------------------------------------------------------------------------------------------------|-------------------|----------------------------------------------------------------------------------------------------|----------------------------------------------------------------------------------------------------|----------------------------------------------------------------------------------------------------|----------------------------------------------------------------------------------------------------|
|                                                                                                    | ncb ndia 1444 ***  17 pos 189 fotus 16 fotus 16 fotos 16 fotos 16 | erce spery of Incia<br>Jennificiateumi | Ander                                             | Narcolics Control Bureau       Visit Statistics       Visit Statistics | KART OWNES ADDP Q | Norther<br>Norther<br>Nor | <ul> <li>Hone</li> <li># Expose</li> <li>Notifications</li> <li>Messages</li> <li>Disclonations</li> <li>Linits</li> <li>Profile</li> <li>More</li> </ul> | Marceles         Image: Image: Im | Windowski       Windowski         Windowski       Windowski         Windowski |
| toriclana<br>bytenina<br>Distance<br>Distance<br>Di |                                                                                                    |                                        | <ul> <li>Borsti -</li> <li>Odinector -</li> </ul> |                                                                                                    |                   |                                                                                                    |                                                                                                    | WEINCH @ Enverthabures: 1413<br>VEB Sureliss ACTON<br>Across 2015 17 (Enve<br>Conseled intus cable red                                                                                                    | What's happening                                                                                                    |

Users can also access the social media channels of NCB viz. Instagram, You Tube and Twitter accounts directly from the NCORD Portal.

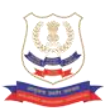

## <u>Part B</u>

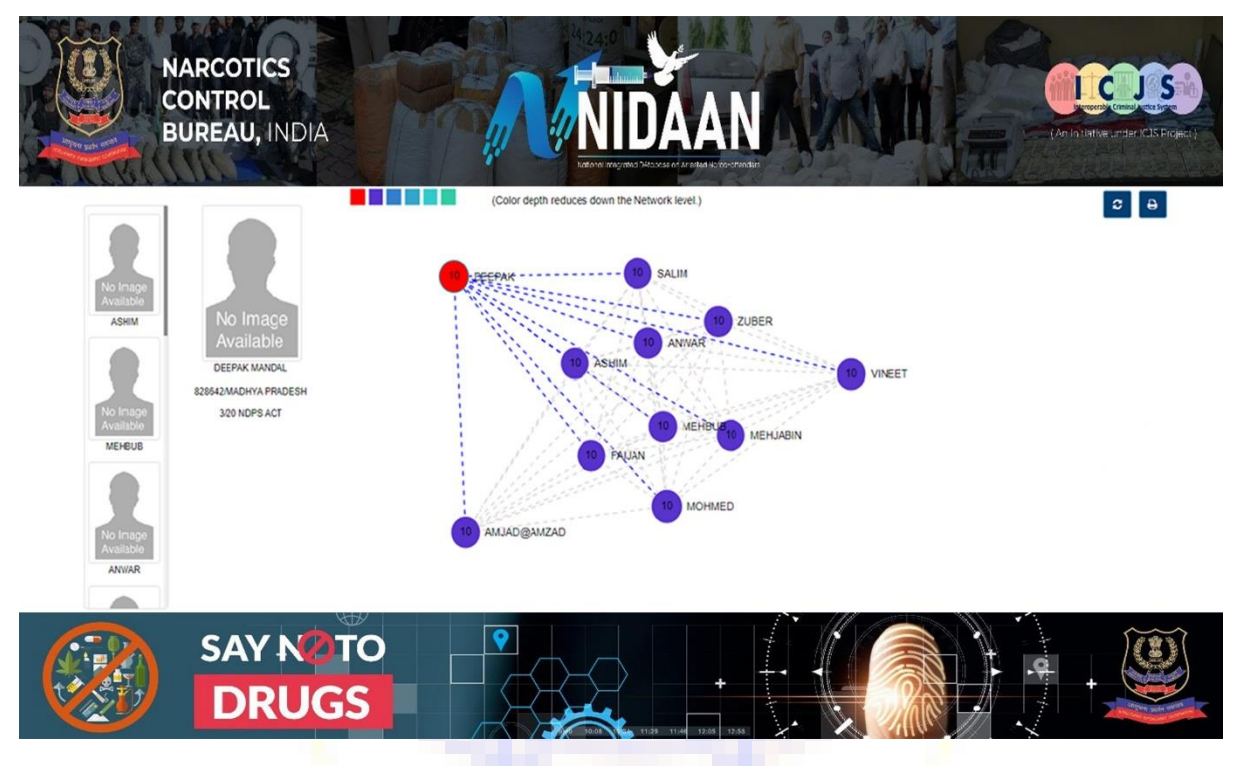

#### NIDAAN :

#### National Integrated Database on Arrested Narco-offenders.

As a Narco-Coordination Agency NCB's mission is to deliver integrated & actionable pan-India information about all Narco- Offenders across India arrested by any drug law enforcement agency. We envision profiling each narco -offender and crime across India by integrating with ICJS and CCTNS.

The USP of this portal is interoperability and synergy of data on each & every narco offenders who may have also indulged in other crimes or has other associates too.

NIDAAN is National Integrated Database on Arrested Narco-Offenders which is an integrated database on all arrested narco-offenders lodged in prisons. This is developed in collaboration to ICJS (Inter Operable Criminal Justice System). It one stop solution to all narco offenders' related data and will help investigation agencies as an effective investigation tool. NIDAAN derives its data from E-Prisons and SIMS (Seizure information Management System) which is NCB's software.

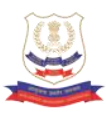

#### Introduction

NIDAAN – National Integrated Data About All Narcotic-absconder. This is the portal <u>https://nidaan.nic.in</u> of the data about involved in narcotic offences and those are directly or indirectly involved into produce, manufacture, possess, sell, purchase, transport, warehouse, use, consume, import inter-State, export inter-State, import into India, export from India or transship any narcotic drug or psychotropic substance. Those categories of prisoners list is available through integrated search and is accessible to the Law Enforcement agencies only.

It maintains centralized database of all narcotic offenders, using the latest technologies available as on date, through ePrisons which is cloud based application available for all the states.

#### Background

The National Policy on Narcotic Drugs and Psychotropic Substances is based on the Directive Principles, contained in Article 47 of the Indian Constitution, which direct the State to endeavor to bring about prohibition of the consumption, except for medicinal purposes, of intoxicating drugs injurious to health. The government's policy on the subject which flows from this constitutional provision is also guided by the international conventions on the subject.

In presence of this provision, the Government of India constituted the NARCOTICS CONTROL BUREAU on the 17th of March, 1986. The Bureau, subject to the supervision and control of the Central Government, is to exercise the powers and functions of the Central Government for taking measures with respect to:

- Co-ordination of actions by various offices, State Governments and other authorities under the N.D.P.S. Act, Customs Act, Drugs and Cosmetics Act and any other law for the time being in force in connection with the enforcement provisions of the NDPS Act, 1985.
- Implementation of the obligation in respect of counter measures against illicit traffic under the various international conventions and protocols that are in force at present or which may be ratified or acceded to by India in future.

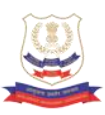

Assistance to concerned authorities in foreign countries and concerned international organizations to facilitate coordination and universal action for prevention and suppression of illicit traffic in these drugs and substances.

Coordination of actions taken by the other concerned Ministries, Departments and Organizations in respect of matters relating to drug abuse.

#### **Scope of Services**

- A. **National Offender Search**: Search results produce offender's crime history, personal details, fingerprints, prisoner movement, court actions, appeal etc.
- B. **Biometric and Alert**: The salient feature is the offenders can be identified / verified using the fingerprints facility available on this site. The offenders can also be marked for ALERTS through email and SMS on various activities undertaken by the offenders.
- C. NCB Search: Search results produce.
- D. **Data filtering**: Data filtering to narrow down the search results is provided on state of residence, case type, case status, prisoner type, date of release etc.

**Smart data visualization through dashboard** – Inside/outside narcotic offender state wise, convict/under trial narcotic offender state wise, age wise, offence wise etc.

#### Prerequisite

**User Registration:** Users already registered on ICJS website can directly access the website with same login credentials.

In case user doesn't have ICJS login credentials, they can approach to CCTNS site

administrator for the creation of login id.

#### **Purpose of the Document**

The purpose of this document is to explain the features and functionalities offered by website. It also mentioned step by step procedure of all the features so that end users can easily use the website in more convenient and user-friendly way.

#### **Standard Operating Procedure**

This section describes all the features of the application and step-by-step

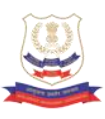

instructions to help the user in order to perform routine activity.

#### Access of NIDAAN

User is required to access NIDAAN URL: https://icjs.gov.in/NIDAAN/ in the browser and followed screen is visible to the user.

| मुह मंत्रलग<br>MINISTRY OF<br>HOME AFFAIRS | National Integrated DAtabase on Arrested Narco-offenders (NIDAAN)<br>(An Initiative Under ICJS Project)                                                                       |  |
|--------------------------------------------|----------------------------------------------------------------------------------------------------|--|
|                                            | जशा मुक्त भारत रे के के के कि कि कि कि कि कि कि कि कि कि कि कि कि                                                                                                    |  |
|                                            | Login ID                                                                                                    |  |
|                                            | Please Enter Login Id                                                                                                    |  |
|                                            | Password                                                                                                    |  |
|                                            | Please Enter Password                                                                                                    |  |
|                                            | Login                                                                                                    |  |
|                                            |                                                                                                    |  |
|                                            |                                                                                                    |  |
|                                            | Thu Jul 07 2022 16:42:08 GMT+0530 (India Standard Time)<br>© Content Owned by Ministry of Home Affairs, Government of India<br>Site Maintained by National Informatics Centre |  |
|                                            |                                                                                                    |  |

#### **Authenticated Login**

Enter the ICJS login credentials and click on login button.

| म्हाा सुत्त भारत रे कि कि कि कि कि कि कि कि कि कि कि कि कि                                                                                                    |  |
|----------------------------------------------------------------------------------------------------|--|
| Login ID                                                                                                    |  |
| loginid                                                                                                    |  |
| Password                                                                                                    |  |
|                                                                                                    |  |
| Login                                                                                                    |  |
|                                                                                                    |  |
|                                                                                                    |  |
|                                                                                                    |  |
| Thu Jul 07 2022 16.45.50 GMT+0530 (India Standard Time)<br>© Content Owned by Ministry of Home Affairs, Government of India<br>Ste Maintaned by National Informatics Centre |  |
|                                                                                                    |  |

#### **OTP Verification**

There's a 2 factor authentication, post entering correct credentials, an OTP will be sent on registered Mobile number.

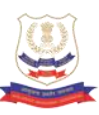

| CONTRACTOR OF CONTRACTOR OF CO |  |
|----------------------------------------------------------------------------------------------------|--|
| Thu Jul 07 2022 16:49:43 6MT-0530 (India Standard Time)<br>© Content Owned by Ministry of Home Affairs, Government of India<br>Site Maintained by National Informatics Centre                                                                                                    |  |

In case, OTP is not received or the OTP services are down, User can click on "Resend OTP" button to get OTP on registered mobile number or can click on "OTP on Registered Email" button to get OTP on registered email.

|           | CONTRACTOR OF CONTRACTOR OF CO |  |
|-----------|----------------------------------------------------------------------------------------------------|--|
| т<br>Ф Со | nu Jul 07 2022 16.53 12 GMT+0530 (India Standard Time)<br>ntent Owned by Ministry of Home Affairs, Government of India<br>Site Maintained by National Informatics Centre                                                                                                    |  |

#### **Home Page**

| गृह मंग्रावम<br>MINISTRY OF<br>HOME AFFAIR | National Integrated DAtabase on Arrested Narco-offenders (NII<br>(An Initiative Under ICJS Project)                                                                        | DAAN)                     |                 | S        |
|--------------------------------------------|----------------------------------------------------------------------------------------------------|---------------------------|-----------------|----------|
|                                            | Welcome, support1 (Project Coordinator)                                                                                                    | Last Login Time - 07-07-2 | 2022 15:54:29 1 | Sign out |
| Q Narcotic offender search <               |                                                                                                    |                           |                 |          |
| n Dashboard <                              |                                                                                                    |                           |                 |          |
| 🛔 User Profile 🛛 🔇                         |                                                                                                    |                           |                 |          |
|                                            |                                                                                                    |                           |                 |          |
|                                            |                                                                                                    |                           |                 |          |
|                                            |                                                                                                    |                           |                 |          |
|                                            |                                                                                                    |                           |                 |          |
|                                            |                                                                                                    |                           |                 |          |
|                                            |                                                                                                    |                           |                 |          |
|                                            |                                                                                                    |                           |                 |          |
|                                            |                                                                                                    |                           |                 |          |
|                                            |                                                                                                    |                           |                 |          |
|                                            |                                                                                                    |                           |                 |          |
|                                            | Thu Jul 07 2022 17 19:00 GMT+0530 (India Standard Time)<br>© Content Owned by Ministry of Home Affairs, Government of India Site Maintained by National Informatics Centre |                           |                 |          |

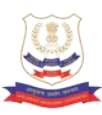

#### **Narcotic Offender Search**

#### **Offender Search**

This feature enables the user to search for an offender/ Prisoner involved in narcotic offences.

| ≡ ∨                        | Velcome, support1 (Proj | ect Coordinator) |                   | Last           | Login Time - 23-06-2022 15:16:09 🔒 🏫 |
|----------------------------|-------------------------|------------------|-------------------|----------------|--------------------------------------|
| Narcotic offender search < | Offender Search         |                  |                   |                |                                      |
| Offender Search            |                         |                  |                   |                |                                      |
| Fingerprint Search         | Search by Offer         | der Details      | Search by Jail De | etails         | Search by FIR No.                    |
| Violtos Cooreb             | Name                    | Father Name      | State             | Jail           | State                                |
|                            | Name of Prisoner        | Father Name      | Select Stati 🗸    | Select Jail 🗸  | Select State                         |
| Dashboard <                | Age From                | То               | Admission From    | То             | District                             |
| User Profile <             | Age From                | Age To           | From Date         | To Date        | Select District                      |
|                            | Nationality             |                  | Release From      | то             | Police Station                       |
|                            | Select Nationality      | / ~              | From Date         | To Date        | Select Police Station                |
|                            | State                   | District         | More Act/Section  | Jail Status    | FIR Serial Number                    |
|                            | Select State- 👻         | Select Distri 🗸  | More Act Section  | O Inside O Out | FIR Number                           |
|                            | Present Address         |                  | Verdict           |                | L                                    |

The user needs to provide at least one field to perform search. It is suggested to provide all known fields.

On searching with the Offender Name as "Abdul" and we got "1384" search results; it also shows total time taken i.e. 0.32 seconds.

| Search Result &            | Filter |       |             |                                  |                    |         |                                       |                              |              |                        |                  |               |
|----------------------------|--------|-------|-------------|----------------------------------|--------------------|---------|---------------------------------------|------------------------------|--------------|------------------------|------------------|---------------|
| Apply Reset                |        |       |             |                                  | Search I           | Results |                                       |                              | Time         | taken: (0.32second     | s) Total R       | esults : 1384 |
| Date Of Admission          | •      | S.No. | PID.<br>No. | Prisoner Name                    | Father Name        | Gender  | Address                               | Act Section                  | Case<br>Type | Fir Number             | Prisoner<br>Type | Date Of Entr  |
| Date Of Release<br>States  | +      | 1     | 351476      | ABDUL SALAM                      | SAIDULSK           | Male    | OTHER-MLD ,<br>MALDA , WEST<br>BENGAL | 28 (B) DRUG amp;<br>COSMETIC | FIR          | 468/13                 | Under<br>Trial   | 03-08-2013    |
| Religion<br>Nationalities  | ++     | 2     | 79312       | ABDUL SANDHI                     | SAMIRBHAI          | Male    | THORALA ,<br>RAJKOT ,<br>GUJARAT      | ndps act 8c,20b              | FIR          | 193/19                 | Under<br>Trial   | 05-07-2019    |
| Case Category<br>Education | +      | 3     | 361546      | ABDUL ABHADO                     | MAMAD<br>SUMRA     | Male    | • • •                                 | NDPS ACT-8C,20B              | FIR          | 620/2021               | Detenue          | 06-06-2021    |
| Maritial Status            | +      | 4     | 534970      | SATTAR MIYA<br>ABDUL SATTAR      | LATE HANIF<br>MIYA | Male    | 80                                    | 15,18,22,27 NDPS             | ST           | NDPS-15A/10            | Under<br>Trial   | 21-02-2018    |
| Case Type<br>Case Status   | ++     | 5     | 345004      | ABDUL RAUF<br>BHURABHAI<br>ABDUL | ABDUL<br>RAHEMAN   | Male    | <b>55</b> .                           | NDPS ACT-<br>21.22.23.29     | сс           | F.NO.NCB/AZU/CR-<br>03 | Convict          | 14-09-2020    |
| Offender Type              | Ţ      | Show  | ing Result  | s form 1 to 10 out of            | 1384               |         |                                       |                              |              | 1                      | 2 3              | 4 Next>       |

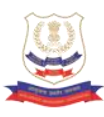

**Filters Usage:** Filters can be used to further drill/ narrow down the search results based on known information.

On applying different filters (State as "*Rajasthan*" and Nationality as "*Indian*") on above search string below screen appears

| Search Result & Filter           |       |              |                       |               |        |                                         |                  |              |                 |                  |             |
|----------------------------------|-------|--------------|-----------------------|---------------|--------|-----------------------------------------|------------------|--------------|-----------------|------------------|-------------|
| Apply Reset                      |       |              |                       | Search Re     | esults |                                         |                  | Time t       | aken: (0.203sed | conds) Total I   | Results : 2 |
| Date Of Admission +              | S.No. | PID. No.     | Prisoner Name         | Father Name   | Gender | Address                                 | Act Section      | Case<br>Type | Fir Number      | Prisoner<br>Type | Date Of Er  |
| Date Of Release +<br>States -    | 1     | 724181       | ABDUL RAJJAK          | MEHAR ALI     | Male   |                                         | NDPS             | FIR          | 07/06           | Under<br>Trial   | 09-01-2006  |
|                                  | 2     | 265793       | ABDUL HAMID           | KALLU KHAN    | Male   | 100                                     | 8c ndps          | CC           | 53/16           | Convict          | 04-02-2019  |
| (230)                            | 3     | 483497       | ABDUL AJIJ/AJJI       | abdul ismalel | Male   | MAKBARA THANA ,<br>KOTA , RAJASTHAN     | /27 ndps         | FIR          | 607/03          | Under<br>Trial   | 08-01-200   |
| Religion +<br>Nationalities -    | 4     | 852294       | ABDUL                 | SHAMSUDIN     | Male   | 11                                      | 8/20 NDPS        | сс           | 55/11           | Under<br>Trial   | 29-05-2011  |
| INDIAN (230)                     | 5     | 1218961      | ABDUL                 | ABDUL VAHID   | Male   | GUMANPURA, KOTA,<br>RAJASTHAN           | 8/27,NDPS<br>ACT | FIR          | 853/13          | Under<br>Trial   | 12-12-2013  |
| Case Category +<br>Education +   | 6     | 510940       | ABDUL                 | RAMJAN KHA    | Male   | Charbhuja ,<br>RAJASMAND ,<br>RAJASTHAN | 8/18 NDPS        | FIR          | 85/04           | Under<br>Trial   | 02-01-2007  |
| Maritial Status +<br>Case Type + | Shov  | ving Results | form 1 to 10 out of 2 | 30            |        |                                         |                  |              |                 | 2 3              | 4 Next      |

**Prisoner Details:** To view any offender/ prisoner complete details click against any prisoner name (or anywhere on selected row).

| Search Result & Filter        |       |             |                                  |                    |         |                                       |                              |              |                    |                  |               |
|-------------------------------|-------|-------------|----------------------------------|--------------------|---------|---------------------------------------|------------------------------|--------------|--------------------|------------------|---------------|
| Apply Reset                   |       |             |                                  | Search F           | Results |                                       |                              | Time ta      | aken: (0.191second | s) Total R       | esults : 1384 |
| Date Of Admission +           | S.No. | PID.<br>No. | Prisoner Name                    | Father Name        | Gender  | Address                               | Act Section                  | Case<br>Type | Fir Number         | Prisoner<br>Type | Date Of Entr  |
| Date Of Release + States +    | 1     | 351476      | ABDUL SALAM                      | SAIDULSK           | Male    | OTHER-MLD ,<br>MALDA , WEST<br>BENGAL | 28 (B) DRUG amp;<br>COSMETIC | FIR          | 468/13             | Under<br>Trial   | 03-08-2013    |
| Religion +<br>Nationalities + | 2     | 79312       | ABDUL SANDHI                     | SAMIRBHAI          | Male    | THORALA ,<br>RAJKOT ,<br>GUJARAT      | ndps act 8c,20b              | FIR          | 193/19             | Under<br>Trial   | 05-07-2019    |
| Case Category +               | 3     | 361546      | ABDUL ABHADO                     | MAMAD<br>SUMRA     | Male    | • •                                   | NDPS ACT-8C,20B              | FIR          | 620/2021           | Detenue          | 06-06-2021    |
| Maritial Status 🕂             | 4     | 534970      | SATTAR MIYA<br>ABDUL SATTAR      | LATE HANIF<br>MIYA | Male    |                                       | 15,18,22,27 NDPS             | ST           | NDPS-15A/10        | Under<br>Trial   | 21-02-2018    |
| Case Type + Case Status +     | 5     | 345004      | ABDUL RAUF<br>BHURABHAI<br>ABDUL | ABDUL              | Male    |                                       | NDPS ACT-                    | сс           | F.NO.NCB/AZU/CR-   | Convict          | 14-09-2020    |

Here we selected one record with PID No.: 361546, the below screen appears:

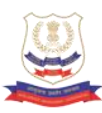

| Contraction of the Contraction of the Contraction o |  |
|----------------------------------------------------------------------------------------------------|--|
|                                                                                                    |  |
| A REAL PROPERTY AND A REAL PROPERTY AND A REAL |  |
|                                                                                                    |  |
|                                                                                                    |  |
|                                                                                                    |  |
|                                                                                                    |  |
| Contraction of the local division of the local division of the loc |  |
|                                                                                                    |  |
|                                                                                                    |  |
|                                                                                                    |  |
| l                                                                                                    |  |

**Criminal Network:** It is the linkage among the accused who visited the prisons are connected based on the common FIRs and their Visitors with three level visualizations and can provide detailed information as and when required by user.

By clicking on Criminal Network button, this Prisoners network can be viewed as shown below:

|                                    | (Color depth reduces down the Network level.)               | Ø | e     |
|------------------------------------|-------------------------------------------------------------|---|-------|
| KILO<br>HANIF                      | ABOULABHADO<br>S815461GULARAT<br>80 200 PARSACT<br>20 HANIF |   |       |
| No Image<br>Available<br>AKABARSHA | RILIO (1) AKABARSHA                                         |   |       |
| Prisoner Entry                     |                                                             | + | (ext) |

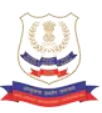

By scrolling down and clicking on + icon against each tab (Prisoner Entry, Prisoner Movement, Court Cases, etc.), different details of the selected prisoner can be viewed (*See below screen*).

| No     | JID No        |            | Register No                 | Admission Date              | Releasing Date |             | Loo.   |
|--------|---------------|------------|-----------------------------|-----------------------------|----------------|-------------|--------|
| 3      | 6-167-2021-DT |            | 379/21                      | 07/06/2021                  | 14/09/2021     |             | OT     |
| 2      | 6-276-2021-UT |            | 474/21                      | 20/04/2021                  | 05/05/2021     |             | от     |
| 1      | 6-198-2020-UT |            | 363/2020                    | 25/02/2020                  | 04/07/2020     |             | OT     |
| Prison | er Movements  |            |                             |                             |                |             | 1.     |
| No     | JID No        | Dated      | From                        | То                          | Reason         |             |        |
| 8      | 6-167-2021-DT | 14/09/2021 | Palara Special Jail (Bhuj)  | OUT SIDE PRISON             | RELEASED       | /DISCHARGED |        |
| 7      | 6-167-2021-DT | 07/06/2021 | OUT SIDE PRISON             | Palara Special Jail (Bhuj)  | NEW PRIS       | ONER REG.   |        |
| 6      | 6-276-2021-UT | 05/05/2021 | Palara Special Jail (Bhuj)  | OUT SIDE PRISON             | BAILED OU      | т           |        |
| 5      | 6-276-2021-UT | 20/04/2021 | OUT SIDE PRISON             | Palara Special Jail (Bhuj)  | NEW PRIS       | ONER REG.   |        |
| 4      | 6-198-2020-UT | 04/07/2020 | Palara Special Jail (Bhuj)  | OUT SIDE PRISON             | BAILED OU      | л           |        |
| 3      | 6-198-2020-UT | 29/02/2020 | <b>B DIVISION BHUJ CITY</b> | Palara Special Jail (Bhuj)  | RETURNEI       | D           |        |
| 2      | 6-198-2020-UT | 26/02/2020 |                             | <b>B DIVISION BHUJ CITY</b> | POLICE RE      | EMAND       |        |
| 1      | 6-198-2020-UT | 25/02/2020 | OUT SIDE PRISON             |                             | NEW PRIS       | ONER REG.   |        |
| Court  | Cases         |            |                             |                             |                |             | ja.    |
| S.No   | Case Type     | No         | Police Station              | Act Sections                | Dated          | Court       | Status |
| 3      | DT            | 12C/2021   |                             | PASAACT                     | 07/06/2021     |             | REL    |
| 1      | FIR           | 0209/2020  | <b>B DIVISION BHUJ CITY</b> | 8C 20B 29 NDPS              | 25/02/2020     | OTHER       | BAL    |
| 2      | FIR           | 620/2021   | <b>B DIVISION BHUJ CITY</b> | NDPS ACT-8C.20B             | 20/04/2021     | OTHER       | BAL    |

Add alert: The user can add alert for the selected prisoner by clicking on Alerts icon and further clicking on Add New Alert button.

**Print file:** Click on Print button to open offender details as PDF file which contains all the details of offender, user can print and download the file.

| orPrison |                                  |                      |                            | 1 /        | 2   — 10                                    | 0% +   (                                   | I 🔊                                                 |                       |                     |                                                                                                    |     | ± 1 | 8 : |
|----------|----------------------------------|----------------------|----------------------------|------------|---------------------------------------------|--------------------------------------------|-----------------------------------------------------|-----------------------|---------------------|----------------------------------------------------------------------------------------------------|-----|-----|-----|
|          | Digital India<br>Print to Engene | Natio                | nal Integr                 | ated DA    | tabase on A<br>(An Initiative Un<br>Prisone | rrested Na<br>der ICJS Projec<br>r Details | rco-offender                                        | rs (NIDAA             | N)                  | Digital India                                                                                                   |     |     |     |
|          | Personal Details                 |                      |                            |            |                                             |                                            |                                                     |                       |                     |                                                                                                    |     |     |     |
|          | Prisoner Name                    | ABDUL @<br>ABHADO    | Fath                       | er's Name  | MAMAD                                       | SUMRA M                                    | other Name                                          | SARABAI               |                     |                                                                                                    |     |     |     |
|          | Spouse Name                      | SERBANU              | Age                        |            | 48                                          | Ge                                         | nder                                                | Male                  |                     |                                                                                                    |     |     |     |
|          | No of Children                   | 4                    | Qua                        | lification | Illiterate                                  | A                                          | nual Income                                         | 50001 - 1000          | 00                  | A STATE OF THE OWNER OF THE OWNER OF THE OWNER OF THE OWNER OF THE OWNER OF THE OWNER OF THE OWNER OF THE OWNER |     |     |     |
|          | Id Mark                          | MOLE ON R<br>SOULDER | UGHT DOI<br>2 SCAR<br>HAND | 3          | 01/02/1974                                  | Ci                                         | ste                                                 | Other Backwa<br>Class | ard                 |                                                                                                    |     |     |     |
|          | Nationality                      | INDIA                | Reli                       | gion       | Muslim                                      |                                            |                                                     |                       |                     |                                                                                                    |     |     |     |
|          | Other Details :                  |                      |                            |            |                                             |                                            |                                                     |                       |                     |                                                                                                    |     |     |     |
|          | Prisoner ID                      | 361546               | Crime Typ                  | e          |                                             | Prisoner Type                              | Detain                                              | Occupa                | tion Code           | Illiterate                                                                                                    |     |     |     |
|          | Admission Date                   | 25/02/2020           | Crime Typ                  | ie         |                                             | Risk Name                                  | MID LEVEL<br>SECURITY                               | . Id Type             |                     | 2                                                                                                    |     |     |     |
|          | ID No                            |                      | Crime Typ                  | e          |                                             | ID Mark                                    | MOLE ON<br>RIGHT<br>SOULDER<br>SCAR ON<br>RIGHT HAN | Present<br>2<br>ND    | Status              | 6                                                                                                    |     |     |     |
|          | Perm PS Name                     |                      | Perm Stat                  | Name G     | JJARAT                                      | ID Description                             | AADHAR                                              | Ini Rel               | Date                | GUJARAT                                                                                                    |     |     |     |
|          | Ini Adm Date                     | 25/02/2020           | Present Ac                 | ld B.<br>M | AKALI COLONY<br>ARKET BHUJ                  | ,NEAR GITA                                 | Permt Add                                           | BAKAI<br>MARK         | LI COLON<br>ET BHUJ | Y,NEAR GITA                                                                                                    |     |     |     |
|          |                                  |                      |                            |            | Prisone                                     | r Entry                                    |                                                     |                       |                     |                                                                                                    |     |     |     |
|          | JID No                           | Reg                  | gisterNo                   |            | Admission Date                              | 5008                                       | Releasing Date                                      |                       | Loc.                |                                                                                                    |     |     |     |
|          | 6-167-2021-DT                    | 379                  | 0/21                       |            | 07/06/2021                                  |                                            | 14/09/2021                                          |                       | OT                  |                                                                                                    |     |     |     |
|          | 6-276-2021-UT                    | 474                  | 1/21                       |            | 20/04/2021                                  |                                            | 05/05/2021                                          |                       | OT                  |                                                                                                    |     |     |     |
|          | 6-198-2020-UT                    | 363                  | 3/2020                     |            | 25/02/2020                                  |                                            | 04/07/2020                                          |                       | OT                  |                                                                                                    |     |     |     |
|          |                                  |                      |                            |            |                                             |                                            |                                                     |                       |                     |                                                                                                    |     |     |     |
|          |                                  |                      |                            |            | Prisoner !                                  | lovement                                   |                                                     |                       |                     |                                                                                                    | 1   |     |     |
|          | JID NO                           | Dat                  | eu F                       | om         |                                             | 1 10                                       |                                                     |                       | rceason             |                                                                                                    | · • |     |     |

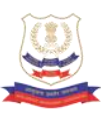

#### **Fingerprint Search**

This feature is used to search the offender by fingerprints.

Punch the finger / thumb using the punching machine and enter the offender details.

| =                                         | Welcome, support1 (P | roject Coordinator) |                         | Last Login Time - 24-06-2022 21:20:04 🛛 🏫 | Sign ou |
|-------------------------------------------|----------------------|---------------------|-------------------------|-------------------------------------------|---------|
| Q Narcotic offender search <              | Fingerprint Sear     | ch                  |                         |                                           |         |
| O Offender Search<br>O Fingerprint Search | Name<br>abdul        |                     | Gender<br>Select Gender | State                                     | ~       |
| O Visitor Search                          | Age From             | Age To              | Identification Mark     | Finger Print                              |         |
| Luser Profile <                           |                      |                     |                         |                                           |         |
|                                           |                      |                     | Submit                  |                                           |         |
|                                           |                      |                     |                         |                                           |         |

#### NCB SIMS Search

This feature is used to search the offender in NCB database. The user needs to provide at least one field to perform search. It is suggested to provide all **known** fields.

|                              | Welcome, support1 (Project Coordinator) | ( )<br>( )                                              | Last Login Time - 24-06-2022 21:20:04 🔒 🏫 | Sign ou |
|------------------------------|-----------------------------------------|---------------------------------------------------------|-------------------------------------------|---------|
| Q Narcotic offender search < | NCB SIIMS Search                        |                                                         |                                           | -       |
|                              | State                                   | Town/City                                               | Police Stations                           |         |
| O Fingerprint Search         | Select State 🗸                          | Select City                                             | Select Police Stations                    | ~       |
| O Visitor Search             | Name                                    | Relative's Name                                         | Phone No.                                 |         |
| Dashboard                    | Accused/Offender Name                   | Fathers/Mother Name                                     | Phone No                                  |         |
| Cao Dastibuaru               | Address                                 | Act Section                                             | Gender                                    |         |
| 👌 User Profile 🛛 <           | Address                                 | Actsection                                              | Select Gender                             | ~       |
|                              | NCB Reference No                        | Drug Name                                               | Seizure Date                              |         |
|                              | NCB Ref. No                             | Drug Name                                               | Seizure Start Date To Seizure End Date    |         |
|                              | Fri Jun 24 2022                         | Search Reset<br>23:15:05 GMT+0530 (India Standard Time) |                                           |         |

On searching with the Offender Name as "Abdul" and we got "373" search results; it also shows total time taken i.e. 0.044 seconds.

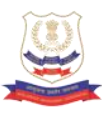

| Welcome, support1 (Project Coordinator                          |                                                                                                    | Last Login Time - 24-06-2022                                                                                 | 21 20 04 🔒             | Sign   |
|-----------------------------------------------------------------|----------------------------------------------------------------------------------------------------|----------------------------------------------------------------------------------------------------|------------------------|--------|
| NCB SIIMS Search                                                |                                                                                                    |                                                                                                    |                        | ŝ      |
| Time taken: (0.044 seconds) Total Results : 373                 |                                                                                                    |                                                                                                    |                        |        |
| State /City /Police Station ASSAM /KARIMGANJ /KARIMGANJ PS      | Name of Authority STATE POLICE /ASSAM                                                                                                    | Date of Seizure<br>17-08-2021                                                                                |                        |        |
| ABDUL / Male / 122 years /Offender / INDIA                      |                                                                                                    |                                                                                                    |                        |        |
| Relative Info<br>IRFAN ALL , Father                             | Address                                                                                                    | Act Section<br>NDPS ACT 1985 [Section 20(b) (B)];NDPS<br>ACT 1985 [Section 25];NDPS ACT 1985<br>[Section 29] | NCB Ref No<br>22P00488 |        |
| State /City /Police Station JAMMU & KASHMIR /SRINAGAR /BATMALOO | Name of Authority<br>STATE POLICE /JAMMU & KASHMIR                                                                                                   | Date of Seizure<br>17-01-2021                                                                                |                        |        |
| ABDUL Male / 27 years /Offender / INDIA                         |                                                                                                    |                                                                                                    |                        |        |
| Relative Info                                                   | Address                                                                                                    | Act Section                                                                                                  | NCB Ref No             |        |
| AB JABBAR DAR , Father   MST HAJRA BEGUM ,                      | Reban Sopore ,SOPORE ,JAMMU & KASHMIR ,INDIA ,NearestPS:                                                                                             | NDPS ACT 1985 [Section 15];NDPS ACT                                                                          | 21P00020               |        |
| Showing Results form 1 to 10 out of 373                         |                                                                                                    | 1                                                                                                    | 2 3 4 1                | lext > |
|                                                                 | Fri Jun 24 2022 23:18:21 GMT+0530 (India Standard Time)<br>Content Owned by Ministry of Home Affairs, Government of India Site Maintained by Nationa | al Informatics Centre                                                                                        |                        |        |

**Offender Details:** To view any offender complete details click on the concerned search result. The below screen showing "**Person's Involved**" tab will appear:

| HOME ACEAIDS          | V                              | (An Initiative  | Under ICJS Project)   |              |                |                | Cardon Carris Antonio |
|-----------------------|--------------------------------|-----------------|-----------------------|--------------|----------------|----------------|-----------------------|
| Person's Involved     | Seizure Details Officers Invol | ved Linked Docs |                       |              |                |                |                       |
| Offender/Accused Name | ABDUL MAZEED                   |                 | Offender/Accomplished | Offe         | nder           |                |                       |
| Date of Birth         | 31-05-1981                     |                 | Nationality           | INDI         |                |                |                       |
| Father's Name         | ABDUL KHADAR                   |                 | Mother's Name         | BEEF         | ATUMMA         |                |                       |
| Mobile No             | 9986361617                     |                 | Profession            | Othe         | rs             |                |                       |
| Alias 1               | ABDUL KHADRI                   |                 | Alias 2               |              |                |                |                       |
| Identification Mark   | SURGERY MARK IN STOMACH        |                 | Arrested Status       | Yes          |                |                |                       |
| Accused Source        |                                |                 |                       |              |                |                | -                     |
| Country               | State                          | City            |                       | Name         |                | Police Station | N                     |
| INDIA                 | KARNATAKA                      | MANGALORE CIT   | Y                     | ABDUL MAJEED |                |                |                       |
| Annual Destination    |                                |                 |                       |              |                |                |                       |
| Accused Desundation   |                                |                 |                       |              |                |                |                       |
| Country               | State                          | City            | Name                  |              | Police Station | Accused Route  |                       |
|                       |                                | No              | Records found         |              |                |                |                       |
| (                     |                                |                 |                       |              |                |                | 14                    |
|                       |                                |                 |                       |              |                |                |                       |
|                       |                                |                 |                       |              |                |                |                       |
|                       |                                |                 |                       |              |                |                |                       |
|                       |                                |                 |                       |              |                |                |                       |

Seizure Details: On clicking "Seizure Details" tab, user can view Seizure details.

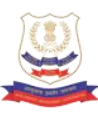

|           |                          |                                                                            | uona muogra                                               | (An In                               | itiative Under ICJS Project)                                        | onondore (i                                | In De la companie des                                                                         | ×    | 2   | k. |
|-----------|--------------------------|----------------------------------------------------------------------------|-----------------------------------------------------------|--------------------------------------|---------------------------------------------------------------------|--------------------------------------------|-----------------------------------------------------------------------------------------------|------|-----|----|
| ender ant | Person's Involved        | Seizure Details                                                            | Officers Involved                                         | Linked Docs                          |                                                                     |                                            |                                                                                               |      |     |    |
|           | Case Brief               | BRIEF FACT OF THE CASE<br>CHECKING KSISF STAFF F<br>TO BARKE POLICE STATIO | E IS THAT ON 09-08-20<br>IND IN HIS BAG HE KEPT<br>IN ETC | 21 ACCUSED ABDUL<br>GANJA INSIDE THE | MAJEED BRING SOME FRUITS TO GI<br>PINEAPPLE FRUITS, IT WAS PACKED I | VE PRISONER RAJAPPA<br>N PLASTIC BAG KSISF | WHO IS IN THE SUB JAIL, MANGALURU, AT THE TIM<br>STAFF SIEZED GANJA AND ACCUSED AND SURRENDER | E OF |     | +  |
|           | Case Reference No.       | 32/2021                                                                    |                                                           |                                      | NCB Reference No                                                    |                                            |                                                                                               |      |     | -  |
|           | Mode of Seizure          | Parcel                                                                     |                                                           |                                      | Type of Seizure                                                     | UnClaimed                                  |                                                                                               |      |     |    |
|           | Method of<br>concealment | KEPT INSIDE OF PINEAPPL                                                    |                                                           | Seizure/Destruction                  | Seizure                                                             |                                            |                                                                                               |      |     |    |
|           | Place of Seizure         |                                                                            |                                                           |                                      | Manufacturers/suppliers                                             | Yes                                        |                                                                                               |      |     |    |
|           | Seized Drugs             |                                                                            |                                                           |                                      |                                                                     |                                            |                                                                                               |      | No  |    |
|           | Drug Name                |                                                                            | Drug Pack Mode                                            |                                      | Quantity                                                            |                                            | Drug Pack Mark                                                                                |      | 013 |    |
|           | GANJA                    |                                                                            | PACKED IN PLASTIC E                                       | IAG                                  | 50.000 gm                                                           |                                            |                                                                                               |      |     |    |
|           | Illicit Cultivation Dest | tructions                                                                  |                                                           |                                      |                                                                     |                                            |                                                                                               | +    |     |    |
|           |                          |                                                                            |                                                           |                                      |                                                                     |                                            |                                                                                               |      |     |    |
|           |                          |                                                                            |                                                           |                                      |                                                                     |                                            |                                                                                               |      | No  |    |
|           |                          |                                                                            |                                                           |                                      |                                                                     |                                            |                                                                                               |      |     |    |
|           |                          |                                                                            |                                                           |                                      |                                                                     |                                            |                                                                                               |      |     |    |
|           |                          |                                                                            |                                                           |                                      |                                                                     |                                            |                                                                                               |      |     |    |
|           |                          |                                                                            |                                                           | Fri Jun 24 2022                      | 23-56-46 GMT+0530 (India Standard Tim                               | e)                                         |                                                                                               |      |     |    |
|           |                          |                                                                            | Content Owned by                                          | Ministry of Home Affai               | rs, Government of India Site Maintained I                           | by National Informatics Ce                 | intre                                                                                         |      |     |    |

**Officers Involved:** On clicking "*Officers Involved*" tab, user can view list of Officers participated in the case.

|               | HOWE VEEVIDE          |                 |                   | (An Initiative Un                                                  | der ICJS Project)                                                                 |              |         | Intersperable Crime | in the second second second second second second second second second second second second second second second |
|---------------|-----------------------|-----------------|-------------------|--------------------------------------------------------------------|-----------------------------------------------------------------------------------|--------------|---------|---------------------|----------------------------------------------------------------------------------------------------|
| साम्लेव राजी  | Person's Involved     | Seizure Details | Officers Involved | Linked Docs                                                        |                                                                                   |              |         |                     |                                                                                                    |
| Q. Narcolic o | Officers Participated |                 |                   |                                                                    |                                                                                   |              |         | -                   |                                                                                                    |
| Dashboar      | ID                    |                 | Name              |                                                                    | Role                                                                              | Design       | ation   |                     |                                                                                                    |
| Luser Prof    | 84931                 |                 | HARUN AQTHER      |                                                                    | ARRESTED THE ACCUSED AND SEIZED 50 G<br>GANJA WORTH RS. 2500/-                    | SRAMS Sub In | spector |                     |                                                                                                    |
|               |                       |                 |                   |                                                                    |                                                                                   |              |         |                     |                                                                                                    |
|               |                       |                 |                   |                                                                    |                                                                                   |              |         |                     |                                                                                                    |
|               |                       |                 |                   |                                                                    |                                                                                   |              |         | ,                   | No<br>013                                                                                                    |
|               |                       |                 |                   |                                                                    |                                                                                   |              |         |                     |                                                                                                    |
|               |                       |                 |                   |                                                                    |                                                                                   |              |         |                     |                                                                                                    |
|               |                       |                 |                   |                                                                    |                                                                                   |              |         |                     |                                                                                                    |
|               |                       |                 |                   |                                                                    |                                                                                   |              |         |                     | No                                                                                                    |
|               |                       |                 |                   |                                                                    |                                                                                   |              |         |                     |                                                                                                    |
|               |                       |                 |                   |                                                                    |                                                                                   |              |         |                     | Next >                                                                                                    |
|               |                       |                 | Content Owned b   | Fri Jun 24 2022 23:56:53 GM<br>y Ministry of Home Affairs, Governm | 1T+0530 (India Standard Time)<br>ent of India Site Maintained by National Informa | atics Centre |         |                     |                                                                                                    |

**Linked Docs:** Linked files for the above case across various pillars/ domains can be viewed from respective document ids.

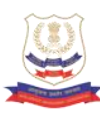

| and a set     | Person's Involved Seizure Details Officers Involved Linked Docs                                                                                                    | and and    |
|---------------|----------------------------------------------------------------------------------------------------|------------|
| Q. Narcolic o | FIR Number                                                                                                    | +          |
| Dashboar      |                                                                                                    | -          |
| 🛔 User Prof   | 16947006210032                                                                                                    |            |
|               |                                                                                                    | _          |
|               |                                                                                                    | No<br>1013 |
|               |                                                                                                    |            |
|               |                                                                                                    |            |
|               |                                                                                                    |            |
|               |                                                                                                    | No         |
|               |                                                                                                    |            |
|               |                                                                                                    | Next>      |
|               | Content Owned by Ministry of Home Astars, Government of Indu Site Maintand (mb)     Content Owned by Ministry of Home Astars, Government of Indu Site Maintando by Halonal Informatics Centre |            |

On clicking any document id, the linked information regarding the above case from that pillar will appear.

#### Visitor Search

This Search enables the user to search for Visitors visiting prisoners.

| =              | Welcome, support1 (Project   | Coordinator) |            |                                    |                   |           | Last Login Time - 24-06-2022 21:20:04 | ŵ     |  |
|----------------|------------------------------|--------------|------------|------------------------------------|-------------------|-----------|---------------------------------------|-------|--|
| ender search 〈 | Search for Visitor(Glob      | al)          |            |                                    |                   |           |                                       |       |  |
|                | Visitor name:                |              | Fathers    | Name:                              |                   | Visitor P | Visitor Phone:                        |       |  |
| arch           | Please enter Visitor name    |              | Please     | Please enter Visitor's Father name |                   |           | Please enter Visitor Phone No         |       |  |
|                | Address:                     |              | Visit Star | rt Date:                           |                   | Visit End | f Date:                               |       |  |
| ebboard        | Please enter Visitor Address |              | <b>m</b>   | Please Enter Visit St              | art Date          | <b>m</b>  | Please Enter Visit End Date           |       |  |
|                | Gender:                      | Visitor Age: | Prisoner   | Name:                              | Search in States: | PID No:   |                                       |       |  |
|                | Select Gender                | ✓ From To    | Please     | enter Prisoner Name.               | Select State      | • Please  | enter PID No.                         | Searc |  |
|                |                              |              |            |                                    |                   |           |                                       |       |  |
|                |                              |              |            |                                    |                   |           |                                       |       |  |
|                |                              |              |            |                                    |                   |           |                                       |       |  |
|                |                              |              |            |                                    |                   |           |                                       |       |  |
|                |                              |              |            |                                    |                   |           |                                       |       |  |
|                |                              |              |            |                                    |                   |           |                                       |       |  |
|                |                              |              |            |                                    |                   |           |                                       |       |  |

The user needs to provide at least one field to perform search. It is suggested to provide all **known** fields and click on Search button.

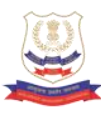

|                                                             | ≡ Welcome,                                                                                                 | support1 (Project Coordinator)                                            |                                                                                                    |                               |                                                                                                    | Last Login Ti                                                                                                    | me - 24-06-2022 21:2                                                          | 0.04 🏠                                                            |  |
|-------------------------------------------------------------|----------------------------------------------------------------------------------------------------|---------------------------------------------------------------------------|----------------------------------------------------------------------------------------------------|-------------------------------|----------------------------------------------------------------------------------------------------|----------------------------------------------------------------------------------------------------|-------------------------------------------------------------------------------|-------------------------------------------------------------------|--|
| Search                                                      | for Visitor(Global Filte                                                                                   | red)                                                                      |                                                                                                    |                               |                                                                                                    |                                                                                                    |                                                                               |                                                                   |  |
| Visitor nam                                                 | ne:                                                                                                    |                                                                           | Fathers Name:                                                                                                    |                               | Visitor Ph                                                                                                  | one:                                                                                                    |                                                                               |                                                                   |  |
| ramesh                                                      |                                                                                                    |                                                                           | Please enter Visitor's Father name                                                                                                    | 87                            | Please e                                                                                                    | nter Visitor Phone No                                                                                                    |                                                                               |                                                                   |  |
| Address:                                                    |                                                                                                    |                                                                           | Visit Start Date:                                                                                                    |                               | Visit End                                                                                                   | Visit End Date:                                                                                                    |                                                                               |                                                                   |  |
| Please en                                                   | nter Visitor Address                                                                                       |                                                                           | Please Enter Visit Sta                                                                                                    | Piease Enter Visit Start Date |                                                                                                    |                                                                                                    | Date                                                                          |                                                                   |  |
| Gender:                                                     | Sender: Visitor Age:                                                                                       |                                                                           | Prisoner Name: Search in States:                                                                                                    |                               | PID No:                                                                                                    | PID No:                                                                                                    |                                                                               |                                                                   |  |
| Select Gender V From To                                     |                                                                                                    |                                                                           | Please enter Prisoner NameSelect State V                                                                                                    |                               |                                                                                                    | Please enter PID No. S                                                                                                    |                                                                               |                                                                   |  |
| Select G<br>Search R                                        | Bender 🗸                                                                                                   | From To                                                                   | Please enter Prisoner Name.                                                                                                    | Select State                  | ♥ Please e                                                                                                  | nter PID No.<br>Time taken:                                                                                                    | (1.126seconds) To                                                             | tal Results : 10                                                  |  |
| -Select G<br>Search F                                       | Results<br>Vis SN                                                                                          | From To                                                                   | Please enter Prisoner Name.                                                                                                    | Select State                  | Please e                                                                                                    | Time taken:                                                                                                    | (1.126seconds) To<br>Gender                                                   | tal Results : 100                                                 |  |
| Select G<br>Search F<br>S.No.<br>1                          | Results<br>Vis SN<br>6/3340/2018                                                                           | From To<br>Visitor Name<br>RAMESH                                         | Please enter Prisoner Name.<br>Prisoner Name<br>KARAN KAPOOR                                                                                                   | Select State                  | Please e     Date Of Vi     2018-01-1                                                                       | Time taken:<br>sit Age<br>9 55                                                                                                    | (1.126seconds) To<br>Gender<br>FEMALE                                         | tal Results : 100<br>Relation<br>MO                               |  |
| Select G<br>Search F<br>S.No.<br>1<br>2                     | Bender                                                                                                    | From To<br>Visitor Name<br>RAMESH<br>RAMESH                               | Please enter Prisoner Name.<br>Prisoner Name<br>KARAN KAPOOR<br>VANGA VENKATESHWAK                                                                             | Select State-                 | Please e     Date Of Vi     2018-01-1     2018-01-1                                                         | Time taken:<br>sit Age<br>9 55<br>7 NA                                                                                                    | (1.126seconds) To<br>Gender<br>FEMALE                                         | tal Results : 106<br>Relation<br>MO                               |  |
| Select G<br>Search F<br>S.No.<br>1<br>2<br>3                | Results Vis SN 6/3340/2018 7/10003/2018 1/23007/2018                                                       | From To<br>Visitor Name<br>RAMESH<br>RAMESH<br>RAMESH                     | Piease enter Prisoner Name<br>Prisoner Name<br>KARAN KAPOOR<br>VANGA VENKATESHVENKATESHWAR<br>PAYYAVULA SRAVAN KUMAR                                           | Select State-                 | Please e     Date Of Vi     2018-01-1     2018-01-1     2018-01-2                                           | Time taken:<br>sit Age<br>9 55<br>7 NA<br>6 45                                                                                                    | (1.126seconds) To<br>Gender<br>FEMALE<br>MALE                                 | Relation<br>FA                                                    |  |
| Select G<br>Search F<br>S.No.<br>1<br>2<br>3<br>4           | Results<br>Vis SN<br>6/3340/2018<br>7/10003/2018<br>1/23007/2018<br>140615/2014                            | From To<br>Visitor Name<br>RAMESH<br>RAMESH<br>RAMESH<br>RAMESH           | Piease enter Prisoner Name<br>Prisoner Name<br>KARAN KAPOOR<br>VANGA VENKATESHVENKATESHWAR<br>PAYYAVULA SRAVAN KUMAR<br>AZAD SINGH                             | Select State-                 | Please e     Date Of Vi     2018-01-1     2018-01-2     2018-01-2     2014-01-1                             | Time taken:           sit         Age           9         55           7         NA           6         45           4         35                        | (1.126seconds) To<br>Gender<br>FEMALE<br>MALE<br>MALE                         | tal Results : 106<br>Relation<br>MO<br>FA<br>OT                   |  |
| Select G<br>Search F<br>S.No.<br>1<br>2<br>3<br>4<br>5      | Results Vis SN 6/3340/2018 7/10003/2018 1/23007/2018 140615/2014 54424/2013                                | From To<br>Visitor Name<br>RAMESH<br>RAMESH<br>RAMESH<br>RAMESH<br>RAMESH | Please enter Prisoner Name<br>Prisoner Name<br>KARAN KAPOOR<br>VANGA VENKATESHVENKATESHWAR<br>PAYYAVULA SRAVAN KUMAR<br>AZAD SINGH<br>AZAD SINGH               | Select State-                 | Please e     Date Of Vi     2018-01-1     2018-01-2     2018-01-2     2018-01-2     2014-01-1     2013-01-2 | Time taken:           sit         Age           9         55           7         NA           6         45           4         35           2         35 | (1.126seconds) To<br>Gender<br>FEMALE<br>MALE<br>MALE<br>MALE                 | tal Results : 106<br>Relation<br>MO<br>FA<br>OT<br>OT             |  |
| Select G<br>Search F<br>S.No.<br>1<br>2<br>3<br>4<br>5<br>6 | Results<br>Vis SN<br>6/3340/2018<br>7/10003/2018<br>1/2307/2018<br>140615/2014<br>54424/2013<br>74772/2014 | Visitor Name<br>RAMESH<br>RAMESH<br>RAMESH<br>RAMESH<br>RAMESH<br>RAMESH  | Please enter Prisoner Name<br>Prisoner Name<br>KARAN KAPOOR<br>VANGA VENKATESHVENKATESHVAR<br>PAYYAVULA SRAVAN KUMAR<br>AZAD SINGH<br>AZAD SINGH<br>AZAD SINGH | Select State-                 | V Please of Vi<br>2016-01-1<br>2018-01-1<br>2018-01-1<br>2018-01-2<br>2018-01-2<br>2014-01-0<br>2014-01-0   | Time taken:           sit         Age           9         55           7         NA           6         45           4         35           2         35 | (1.126seconds) To<br>Gender<br>FEMALE<br>MALE<br>MALE<br>MALE<br>MALE<br>MALE | tal Results : 100<br>Relation<br>MO<br>FA<br>OT<br>OT<br>OT<br>OT |  |

#### Dashboard

The "*Dashboard*", the visualization tool to analyse the data and understand the patterns, anomalies, etc. in the network.

#### NIDAAN Dashboard

|          | =                        | Welcome, supp | ort1 (Project Coo | rdinator) |                                               |                                                                        |                                                       |             | Last Login Time - 24-06-2022 21:20:04 | ń       | Sign out    |
|----------|--------------------------|---------------|-------------------|-----------|-----------------------------------------------|------------------------------------------------------------------------|-------------------------------------------------------|-------------|---------------------------------------|---------|-------------|
| ۹.       |                          |               |                   |           |                                               |                                                                        |                                                       |             |                                       |         |             |
| <u> </u> |                          |               |                   |           |                                               |                                                                        |                                                       |             | 🖨 Generate                            | 📥 Downi | load        |
| •••      |                          |               |                   |           |                                               |                                                                        |                                                       |             |                                       |         | 1           |
| ۵.       | 422315                   |               |                   |           | 364640                                        |                                                                        |                                                       | 57675       |                                       | 6       |             |
|          | Total Offenders with Nar | reatie        |                   | ()<br>()  |                                               |                                                                        |                                                       | Ineida Iail |                                       | ્ય      | <b>"</b> @/ |
|          | Total Olienders with Nat | ICOUC         |                   |           | Out OF Jan                                    |                                                                        | $\smile$                                              | Inside Jali |                                       |         | $\smile$    |
|          |                          |               |                   |           |                                               |                                                                        |                                                       |             |                                       |         |             |
|          |                          |               |                   |           |                                               |                                                                        |                                                       |             |                                       |         |             |
|          |                          |               |                   |           |                                               | Narcotic Offenders In a Sta                                            | te                                                    |             |                                       |         |             |
|          |                          |               |                   |           |                                               | Total Count                                                            |                                                       |             |                                       |         |             |
|          | PUNJAB                   |               |                   |           |                                               |                                                                        |                                                       |             | 130504                                |         |             |
|          | UTTAR PRADESH            |               |                   |           | 47810                                         |                                                                        |                                                       |             |                                       |         |             |
|          | RAJASTHAN                |               |                   | 3147      | 4                                             |                                                                        |                                                       |             |                                       |         |             |
|          | HARYANA                  |               |                   | 27577     |                                               |                                                                        |                                                       |             |                                       |         |             |
|          | WEST BENGAL              |               |                   | 23877     |                                               |                                                                        |                                                       |             |                                       |         |             |
|          | ANDHRA PRADESH           |               |                   | 20933     |                                               |                                                                        |                                                       |             |                                       |         |             |
|          | TAMIL NADU               |               | 16998             |           |                                               |                                                                        |                                                       |             |                                       |         |             |
|          | DELHI                    | _             | 16791             |           |                                               |                                                                        |                                                       |             |                                       |         |             |
|          | MADHTA PRADESH           |               | 13030             |           |                                               |                                                                        |                                                       |             |                                       |         |             |
|          | KERALA                   | _             | 12350             |           |                                               |                                                                        |                                                       |             |                                       |         |             |
|          | TELANGANA                |               | 11837             |           |                                               |                                                                        |                                                       |             |                                       |         |             |
|          | ORISSA                   | _             | 11252             |           |                                               |                                                                        |                                                       |             |                                       |         |             |
|          | KARNATAKA                |               | 11085             |           |                                               |                                                                        |                                                       |             |                                       |         |             |
|          | HIMACHAL PRADESH         | 0085          |                   |           |                                               |                                                                        |                                                       |             |                                       |         |             |
|          | JHARKHAND                | 5533          |                   |           |                                               |                                                                        |                                                       |             |                                       |         |             |
|          | UTTARANCHAL              | 4734          |                   |           |                                               |                                                                        |                                                       |             |                                       |         |             |
|          | JAMMU & KASHMIR          | 4060          |                   |           |                                               |                                                                        |                                                       |             |                                       |         |             |
|          | ASSAM                    | 2588          |                   |           |                                               |                                                                        |                                                       |             |                                       |         |             |
|          |                          |               |                   | © Conte   | Sat Jun 25 2<br>ent Owned by Ministry of Home | 2022 00:39:29 GMT+0530 (India S<br>Affairs, Government of India Site N | tandard Time)<br>Maintained by National Informatics C | entre       |                                       |         |             |

The above dashboard can be downloaded as an image by clicking on *"Generate"* button and then *"Download"* button.

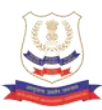

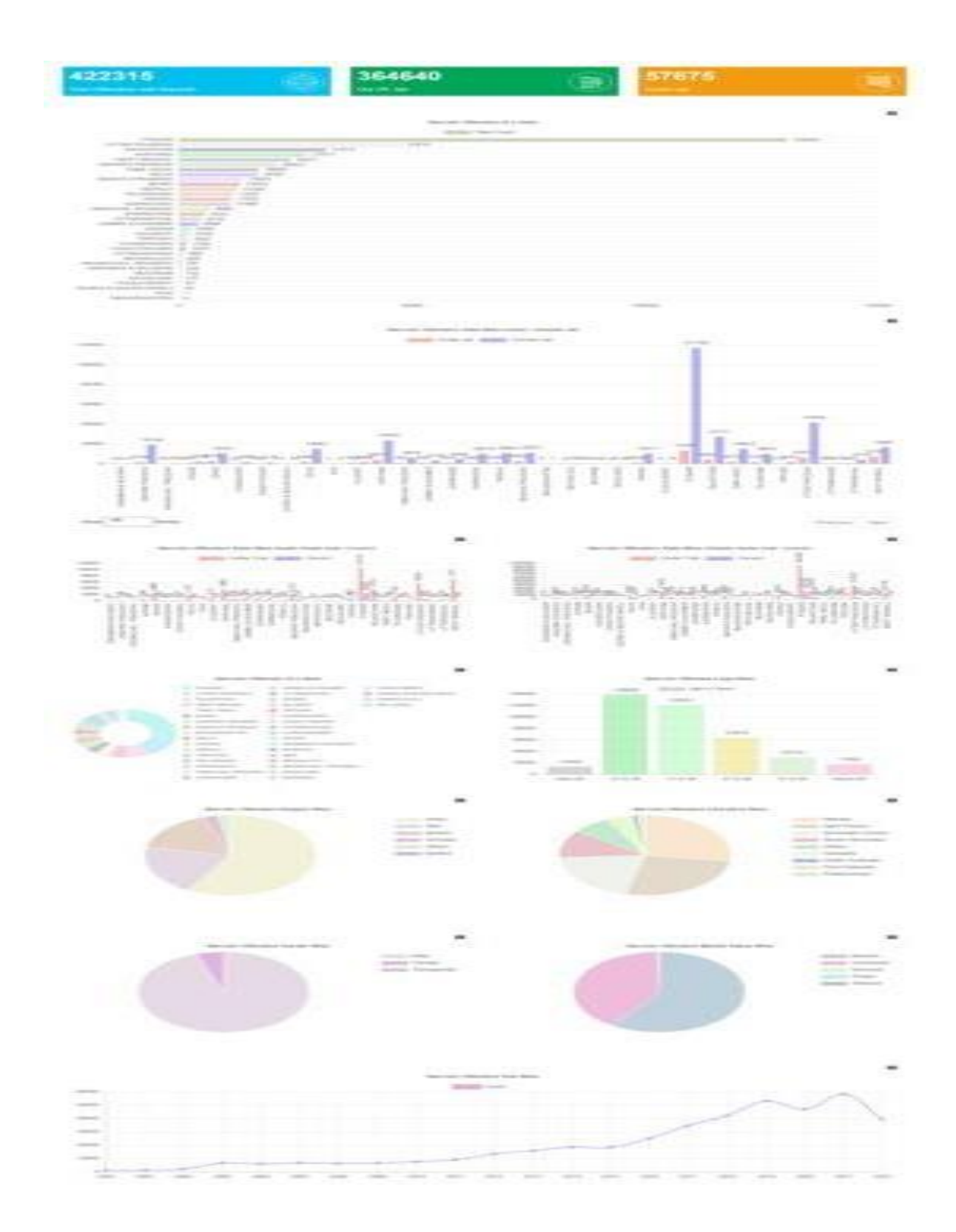

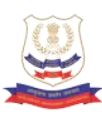

#### NCB SIIMS Dashboard

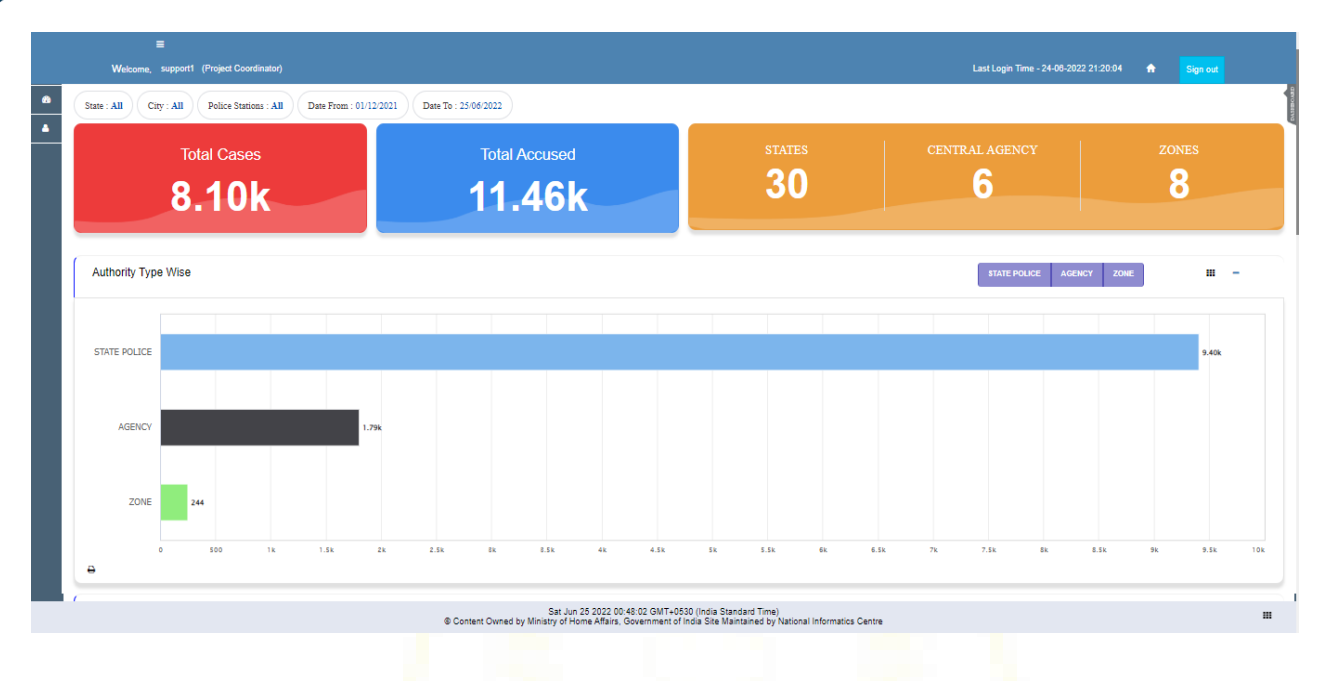

#### **User Profile**

This facility enables the user to update profile and change password.

#### **Update Profile**

Click on Update Profile menu, user can update the own profile details.

| =                            | Welcome, support1 (Project Coordinator) |                                                           |                                                                                                    | Last Login Time - 24-06-2022 21:20:04 | ń | Sign out |
|------------------------------|-----------------------------------------|-----------------------------------------------------------|----------------------------------------------------------------------------------------------------|---------------------------------------|---|----------|
| Q Narcotic offender search < |                                         |                                                           |                                                                                                    |                                       |   |          |
| Dashboard <                  |                                         | Update Profile                                            |                                                                                                    |                                       |   |          |
| Luser Profile <              |                                         | User Id:                                                  | U00943                                                                                                    |                                       |   |          |
| O Update Profile             |                                         | User Name                                                 | LCJS Support                                                                                              |                                       |   |          |
| O Change Password            |                                         | Office Address                                            | # ICJS 3rd Floor                                                                                          |                                       |   |          |
|                              |                                         | Designation                                               | # Project Coordinator                                                                                     |                                       |   |          |
|                              |                                         | Email                                                     | Support-icjs@gov.in                                                                                       |                                       |   |          |
|                              |                                         | Mobile No                                                 | 0 3474044070                                                                                              |                                       |   |          |
|                              |                                         | Land Line No.                                             | Enter LandLine No                                                                                         |                                       |   |          |
|                              |                                         | Profile Photo :                                           | Choose File No file chosen                                                                                |                                       |   |          |
|                              |                                         |                                                           | UPDATE                                                                                                    |                                       |   |          |
|                              |                                         | L                                                         |                                                                                                    | ]                                     |   |          |
|                              |                                         |                                                           |                                                                                                    |                                       |   |          |
|                              | © Content Own                           | Sat Jun 25 2022 00:3<br>ed by Ministry of Home Affairs, G | 32:05 GMT+0530 (India Standard Time)<br>overnment of India Site Maintained by National Informatics Centre |                                       |   |          |

#### **Change Password**

User can update existing password to new password.

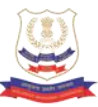

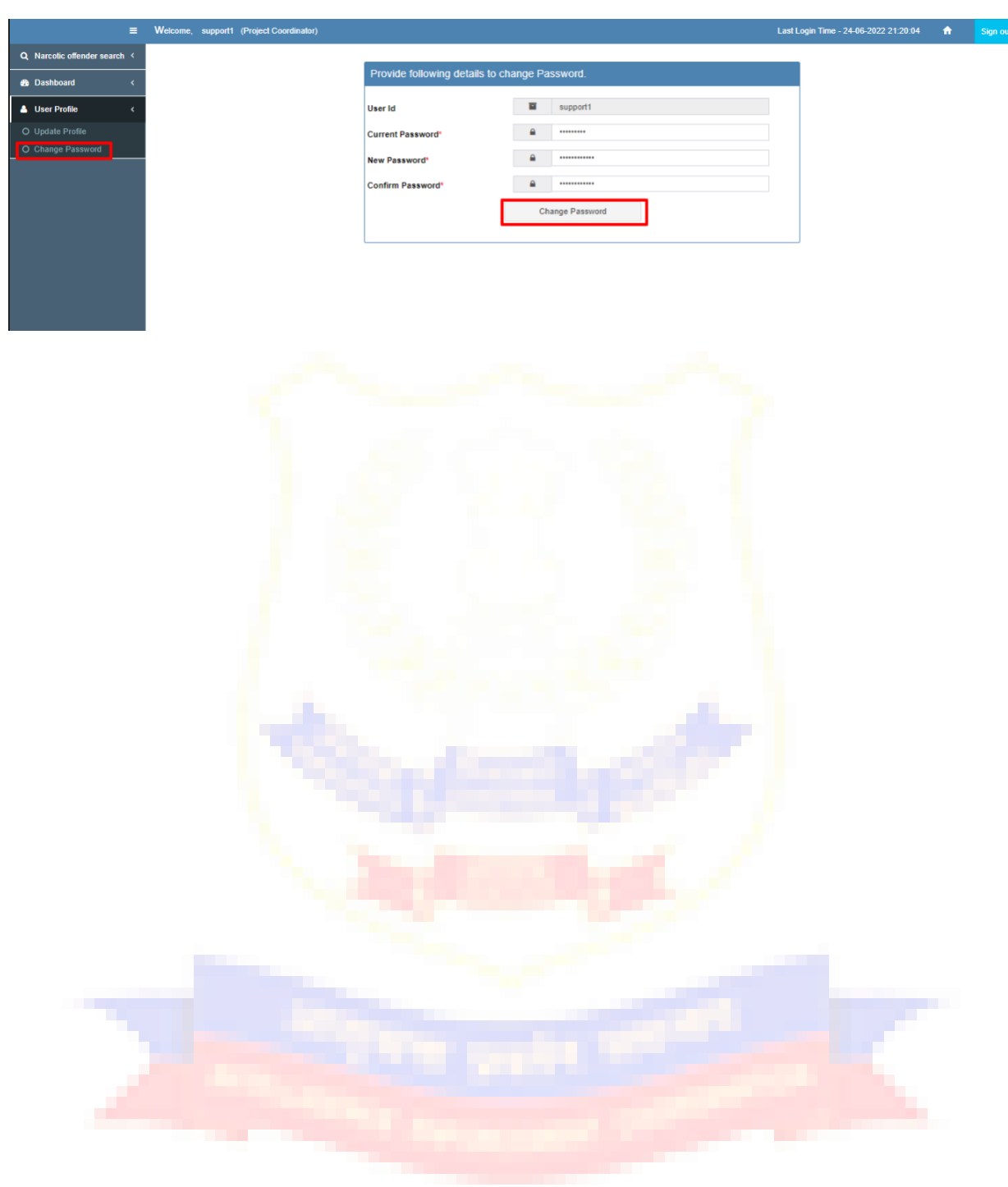

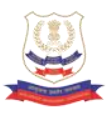

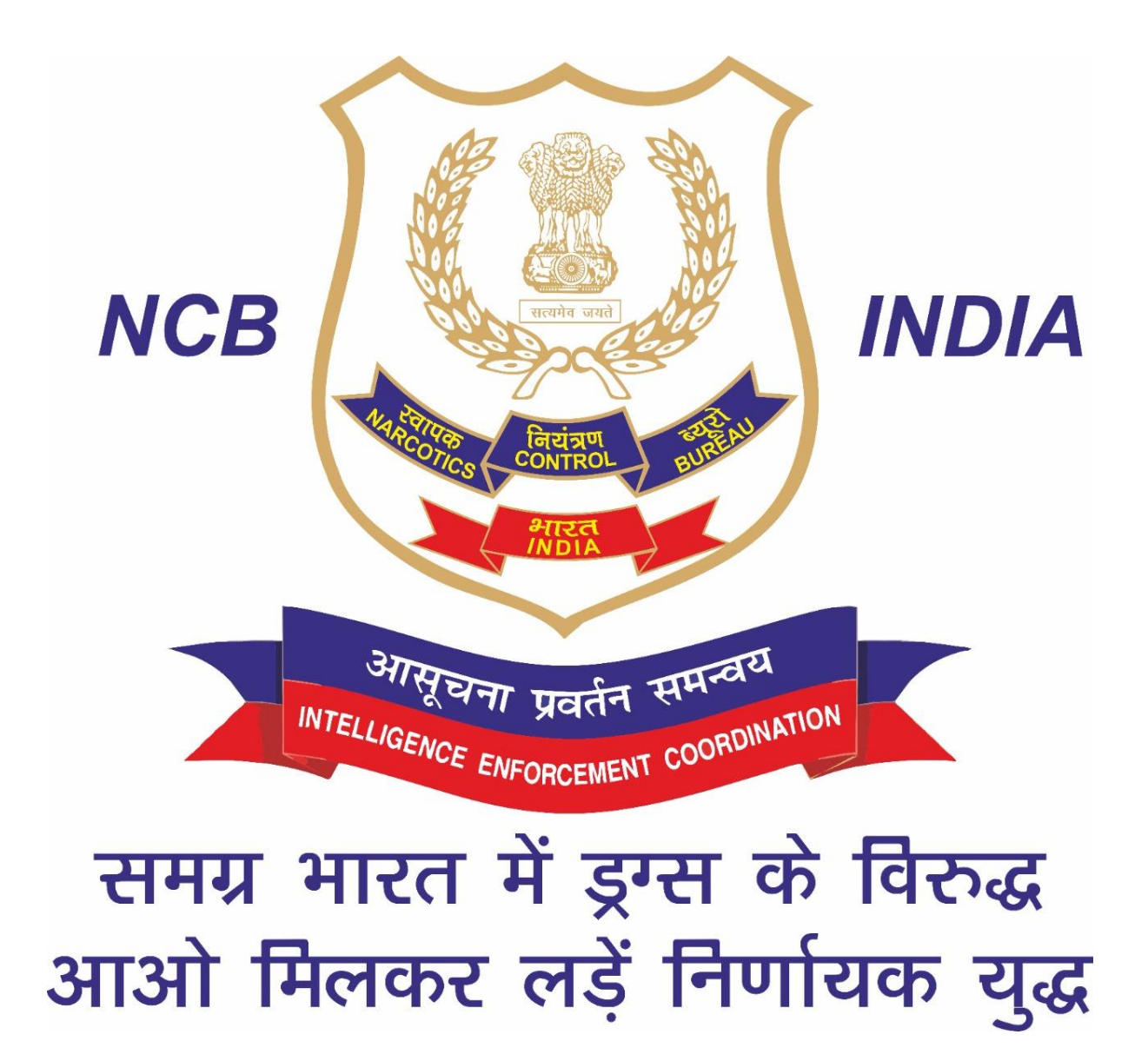